# Intuit<sup>®</sup> Academy

# What's New in QuickBooks<sup>®</sup> 2016

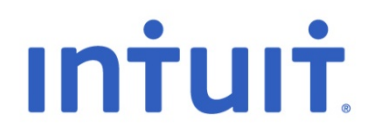

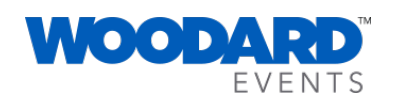

www.woodard.com

#### Copyright

Copyright 2015 Intuit, Inc. All rights reserved. 5601 Headquarters Drive Plano, TX 75024

#### Trademarks

©2015 Intuit Inc. All rights reserved. Intuit, the Intuit logo, Lacerte, ProAdvisor, ProSeries and QuickBooks, among others are trademarks or registered trademarks of Intuit Inc. in the United States and other countries. Other parties' marks are the property of their respective owners.

#### Notice to Readers

The publications distributed by Intuit, Inc. are intended to assist accounting professionals in their practices by providing current and accurate information. However, no assurance is given that the information is comprehensive in its coverage or that it is suitable in dealing with a client's particular situation. Accordingly, the information provided should not be relied upon as a substitute for independent research. Intuit, Inc. does not render any accounting, legal, or other professional advice nor does it have any responsibility for updating or revising any information presented herein. Intuit, Inc. cannot warrant that the material contained herein will continue to be accurate nor that it is completely free of errors when published. Readers should verify statements before relying on them.

# **TABLE OF CONTENTS**

| About the Author2                                       |
|---------------------------------------------------------|
| Introduction: About this Course                         |
| What We Will Cover in this Guide                        |
| Learning Objectives                                     |
| Intuit QuickBooks Desktop 2016: Overview4               |
| What's New and Improved For QuickBooks 20165            |
| New! Batch Delete/Void Transactions5                    |
| New! Bill Tracker                                       |
| New! Bulk Clear Send Forms12                            |
| New! Fiscal Year-to-Last Month Report Filter14          |
| New! Auto Copy Ship-To Address15                        |
| New! Filter for Custom Fields in Item Reports           |
| New! Continuous Feed Label Printer Support              |
| New! Sort on Columns in Receive Payment21               |
| Improved! E-Invoicing                                   |
| Improved! Verify and Rebuild Process25                  |
| Improved! Advanced Reporting with QuickBooks Enterprise |
| Improved! Simplified Upgrade Process                    |
| What's New and Improved in QuickBooks Mac Desktop 2016  |
| New! Print Directly to Envelopes                        |
| New! Font Size Control in Report Toolbar                |
| New! Timesheet Printing                                 |
| Improved! Calculate QuickMath Improvements              |
| Other Improvements                                      |
| Resizable Columns in Forms                              |
| Timesheet User Interface38                              |
| Guide Me Redesigned                                     |
| Automatic Reference Counting (Technical)                |
| Migration from Mac to QuickBooks Online                 |

### **ABOUT THE AUTHOR**

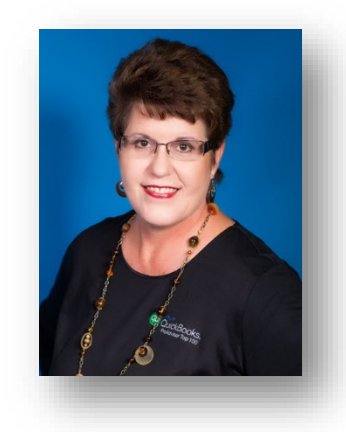

Laura Madeira Named to the Top 10 QuickBooks ProAdvisors Author of QuickBooks Training Books and Videos Advanced Certified QuickBooks Desktop ProAdvisor Advanced Certified QuickBooks Online ProAdvisor QuickBooks Enterprise Certified QuickBooks Point of Sale Certified

www.quick-training.com info@quick-training.com

Laura Madeira is the owner of ACS, Inc., an Intuit Premier Reseller, located in the greater Dallas, Texas area. She has been honored to be voted to the Top 10 QuickBooks ProAdvisors for years 2015 and 2014.

Laura is one of the original members of the elite Intuit Trainer/Writer Network. She has been a guest speaker for Intuit, sharing "What's New for QuickBooks" each fall. She was also a founding member of the Intuit Customer Advisory Council. Laura is an Advanced QuickBooks Certified ProAdvisor, Enterprise and Point of Sale Certified and also a Sage Certified Consultant representing Sage 100 Contractor.

Laura is the author of the <u>QuickBooks In Depth</u>, an 888+ page reference and training guide. She is also the author of <u>QuickBooks Solutions Guide</u>, <u>QuickBooks Live Lessons</u>: For All QuickBooks Users, 11+ hours of self-paced video instruction and co-author of <u>QuickBooks on Demand</u> all offered by QUE Publishing.

For over 25 years, Laura has worked with companies of all sizes and from many varied industries. Her focus has been on helping growing businesses become more successful by automating their internal accounting processes and improving their overall business financial reporting.

Additionally, Laura is a guest speaker for Intuit, providing national training for thousands of consultants and accounting professionals. She is also a respected author for Intuit, writing technical presentations, materials and documenting competing software.

Laura earned her accounting degree from Florida Atlantic University. She enjoys photography, art and camping with her sisters and their families. When Laura is not writing, she enjoys reading a good book or two!

More information can be found by visiting her website: http://www.quick-training.com/

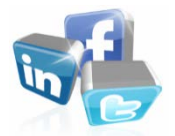

Connect with her on <u>LinkedIn</u> Follow her on <u>Twitter</u> Subscribe to her Blog via <u>RSS Feed</u> Follow her on Facebook

# INTRODUCTION: ABOUT THIS COURSE

In this guide, you will find a summary of each of the new and improved features in the just released QuickBooks Desktop 2016. Learn how these features can save you and your client's time, improving the overall experience with QuickBooks. Your clients will find it easier to work with QuickBooks in 2016 with many end-user focused features and improvements. Learning about these features will help you recommend the right software solution for your clients.

#### WHAT WE WILL COVER IN THIS GUIDE

This guide details the new and improved features of Intuit QuickBooks Desktop 2016, including Pro, Premier, Accountant, QuickBooks Enterprise 16.0 and QuickBooks for Mac.

This guide is divided into the following sections:

- What's New and Improved For QuickBooks Desktop 2016
- What's New and Improved for QuickBooks for Mac

#### **LEARNING OBJECTIVES**

After attending this course, you will be able to:

- Identify new features that will help you work more efficiently with your clients' files
- Recognize the new and improved features in QuickBooks 2016 that will help your clients work more efficiently
- Evaluate and recommend the right QuickBooks software for your client

# INTUIT QUICKBOOKS DESKTOP 2016: OVERVIEW

Designed to improve efficiency, and gain better insights with improved access to critical information.

Businesses that use QuickBooks love to work with software that is easy to use and provides a variety of dashboard tools helping the business owner make informed management decisions. With QuickBooks Desktop 2016, small businesses can complete their financial and accounting responsibilities with a minimum amount of effort so they can focus on growing their business.

# WHAT'S NEW AND IMPROVED FOR QUICKBOOKS 2016

QuickBooks Accountant Desktop 2016 and Enterprise Desktop 16.0 add even more tools and improvements to empower you and your clients to work more efficiently. These features include:

#### **New!** BATCH DELETE/Void TRANSACTIONS

**Included with:** QuickBooks Accountant Desktop 2016 and all editions of QuickBooks Enterprise Desktop 16.0 (Admin or External Accountant login required).

How to access it: QuickBooks Accountant, from the menu bar, select Accountant, Batch Delete/Void Transactions. QuickBooks Enterprise (editions other than Accountant SKU), from the menu bar, select Company, Accounting Tools, Batch Delete/Void Transactions. This tool can also be accessed using your QuickBooks Accountant ToolBox (see information below).

| ANS  | ACTION TYPE Che     | cks 🔻 🖌 Sho                        | ow linked transactions V | /hat's this? 🛛 🕏   | Show voided t  | transactions PAYEE All |               |          | -              |             |                    |
|------|---------------------|------------------------------------|--------------------------|--------------------|----------------|------------------------|---------------|----------|----------------|-------------|--------------------|
| IOW  | TRANSACTIONS BY     | Entered date 🔹                     | FOR Today                |                    | FROM 1         | 2/15/2019              | то 12/15/2019 | <b>1</b> |                |             |                    |
| of 8 | Selected            | Entered date<br>Last modified date |                          |                    |                |                        |               |          |                |             |                    |
| ~    | ENTERED DATE        | Transaction date                   | PAYEE                    | TYPE               |                | TRANSACTION DATE       | CLR           | ACCOUNT  | MEMO           | LINKED TRNS | AMOUNT             |
|      | 12/15/2019          | 12/15/2019                         | Bank of Anycity          | Check              | 491            | 12/15/2019             |               | Checking |                |             | -156               |
| ~    | 12/15/2019          | 12/15/2019                         | Bayshore Water           | Check              | 492            | 12/10/2019             |               | Checking |                |             | -156               |
| 8    | 12/15/2019          | 12/15/2019                         | Dianne's Auto Shop       | Check              | 493            | 12/13/2019             |               | Checking |                |             | -552               |
| 1    | 12/15/2019          | 12/15/2019                         | Mason, Elizabeth         | Check              | 494            | 12/15/2019             |               | Checking |                |             | -5,000             |
| 8    | 12/15/2019          | 12/15/2019                         | Perry Windows & D        | Check              | 495            | 12/12/2019             |               | Checking |                | PURCHORD    | -2,243             |
|      | 12/15/2019          | 12/15/2019                         | State Board of Equa      | Sales Tax Pa       | 496            | 12/15/2019             |               | Checking | ABCD 11-234567 |             | -1,629             |
| 2    | 12/15/2019          | 12/15/2019                         | Thomas Kitchen & B       | Bill Pmt-Check     | 497            | 12/15/2019             |               | Checking |                | BILL        | -1,170             |
| 1    | 12/15/2019          | 12/15/2019                         | State Board of Equa      | Check              | 498            | 12/15/2019             |               | Checking |                |             | -1,62              |
| Tr   | ansactions linked   | to the highlighted ch              | eck                      |                    |                |                        |               |          |                | s           | nowing 1 - 8 of 8∢ |
| YPE  | delete or vold this | NUMBER TRANS                       | ACTION DATE MEMO         | is from it but won | t delete or vo | ia them.               |               | AMOUNT   |                |             |                    |
| 11   |                     | 8059 12/15/2                       | 2019                     |                    |                |                        |               | 585.00   |                |             |                    |
|      |                     | 9050 12/15/                        | 2010                     |                    |                |                        |               | 595.00   |                |             |                    |

Control transactions voided or deleted by the use of multiple filters

What this feature does: With this new feature, QuickBooks users can conveniently process a bulk delete or void for selected transactions.

Below is a summary of the functionality available with the Batch Delete/Void Transactions:

- At this time, transaction types that can be voided or deleted in batch include: Create Invoices, Write Checks, Bill Payment Check and Enter Bills.
- The following transactions cannot be voided or deleted:
  - o Invoice Credit Memos

- o Vendor Credit
- o Sales Tax Payments (in the displayed screen shot, the row is greyed out)
- o Paychecks
- Payroll Liability Payments
- Credit Card Charges / Credits
- Inventory Adjustments
- o General Journal Entries
- o Bank Transfers
- Transactions dated on or before a Closing Date
- o Direct Deposit Transactions
- Electronic payments sent to your financial institution
- o Transactions with attachments
- o Transactions created by the "condense" function
- If you are working with an Accountant's Copy of the client's file, date restrictions apply for both you (you cannot void/delete transactions after the Dividing Date) or for the client (they cannot void/delete transactions dated on or before the Dividing Date).
- Transactions that are linked to other transactions will not void or delete the *linked* transaction. For example, a Bill Payment Check that is voided or deleted will return the Vendor Bill(s) previously marked as paid to an Open status. The tool provides a checkbox to let you filter out linked transactions for the list.
- Customer Invoices with paid items on the invoice, that have been deposited cannot be voided or deleted using this tool.
- Transactions types selected for Delete/Void can be smart filtered by:
  - Payee including Customers, Jobs, Vendors, Employee and Other Names
  - o One choice from: Entered date, Last modified date, Transaction date
  - o All dates, Last 90 Days, and a variety of other dates including Custom
- Select displayed transactions with a single click, or can individually select or de-select transactions. Note: Selecting "all" only selects those transactions that are currently viewable. If there are multiple pages, those will need to be handled a page at a time.
- Sort the viewed data by clicking on any of the column headers.
- Report provided at the end of the process of those transactions Voided/Deleted in the current session.

Integrated backup helps protect data. However, the user can choose a non-standard option to void or delete without creating a backup.

|                                                                                                    |                                                                      |                                                                             |                                                                      | Review Bat                                          | ch Void Transactions                                 |                                |                                     |                   |                | - 0                                                |
|----------------------------------------------------------------------------------------------------|----------------------------------------------------------------------|-----------------------------------------------------------------------------|----------------------------------------------------------------------|-----------------------------------------------------|------------------------------------------------------|--------------------------------|-------------------------------------|-------------------|----------------|----------------------------------------------------|
| <ul> <li>Important:</li> <li>QuickBooks re</li> <li>Deleting or vo</li> <li>Batch Delete/V</li> </ul> | moves deleted trans<br>iding linked transact<br>Void Transactions ca | actions permanently, s<br>ions may have uninten<br>n't delete or void certa | o you can't undo the<br>ded consequences. I<br>in transactions. Whic | em. When finished,<br>For example, payme<br>h ones? | you can view a report sh<br>nts applied to a deleted | owing what y<br>invoice will b | ou deleted or vo<br>e unapplied. Le | ided.<br>arn more |                |                                                    |
| of 7 Selected                                                                                         |                                                                      |                                                                             |                                                                      |                                                     |                                                      |                                |                                     |                   |                |                                                    |
| ENTERED DATE                                                                                          | LAST MODIFI                                                          | ED DAT PAYEE                                                                | TYPE                                                                 | NUMBER A                                            | TRANSACTION DATE                                     | CLR                            | ACCOUNT                             | MEMO              | LINKED TRNS    | AMOUNT                                             |
| 12/15/2019                                                                                            | 12/15/2019                                                           | Bank of Anycity                                                             | Check                                                                | 491                                                 | 12/15/2019                                           |                                | Checking                            |                   |                | -156                                               |
| 2 12/15/2019                                                                                          | 12/15/2019                                                           | Bayshore Wate                                                               | r                                                                    | V                                                   | oid Transaction                                      |                                | cking                               |                   |                | -156                                               |
| 2 12/15/2019                                                                                          | 12/15/2019                                                           | Dianne's Auto                                                               | Shop                                                                 |                                                     | 24212c                                               |                                | cking                               |                   |                | -552                                               |
| 12/15/2019                                                                                            | 12/15/2019                                                           | Mason, Elizabe                                                              | th Imp                                                               | oortant: This action<br>tinue?                      | i can't be undone. Are yo                            | u sure you w                   | ant to cking                        |                   |                | -5,000                                             |
| 12/15/2019                                                                                            | 12/15/2019                                                           | Perry Windows                                                               | & D                                                                  |                                                     |                                                      |                                | cking                               |                   | PURCHORD       | -2,243                                             |
| 12/15/2019                                                                                            | 12/15/2019                                                           | Thomas Kitche                                                               | n & B. tran                                                          | s process can take<br>isactions.                    | a while if you selected                              | a large numb                   | er of cking                         |                   | BILL           | -1,170                                             |
| 12/15/2019                                                                                            | 12/15/2019                                                           | State Board of                                                              | Equa.                                                                | cking                                               |                                                      |                                |                                     |                   |                | -1,629                                             |
| Transactions lini                                                                                     | ked to the highlight                                                 | ed check                                                                    | isactions from it but                                                | Yes                                                 | No                                                   |                                |                                     |                   | тот            | AL <b>-10,906</b> .<br>Showing 1 - 7 of 7 <b>4</b> |
| TYPE -                                                                                                | NUMBER 1                                                             | RANSACTION DATE                                                             | MEMO                                                                 |                                                     |                                                      |                                | AMOUNT                              |                   |                |                                                    |
| Purchase Order                                                                                        | 6219 1                                                               | 0/22/2019                                                                   |                                                                      |                                                     |                                                      |                                | -3530.00                            |                   |                |                                                    |
|                                                                                                    |                                                                      |                                                                             |                                                                      |                                                     |                                                      |                                |                                     |                   |                |                                                    |
| Back                                                                                                  |                                                                      |                                                                             |                                                                      |                                                     | 14                                                   | Void du                        | nlicate entries h                   | Susan             | Dack Up & Void | Close                                              |

Admin or External Accountant login, warning messages displays

QuickBooks provides a Review Batch <Void> or <Delete> Transactions view, depending on the type of action selected. The user can type a Memo that will be added to each transaction. The user can also choose to Close and not complete the requested process.

| <b>(b</b> | Void Transaction                         |       | × |
|-----------|------------------------------------------|-------|---|
| Λ         | QuickBooks successfully voided 7 checks. |       |   |
|           | View Voided Transactions Summary         | Close |   |

Confirmation of the voided or deleted transactions

Upon successful completion of the requested operation, QuickBooks provides a message listing the number of transactions Voided or Deleted with a link to view or print the Voided/Deleted Transactions Summary report.

| J        |                    |                        | Va             | oided/Deleted Trans | actions Summary                                                                 |                  | - 0 :            |
|----------|--------------------|------------------------|----------------|---------------------|---------------------------------------------------------------------------------|------------------|------------------|
| Custo    | nize Report        | Comment on Report      | Share Template | Memorize F          | Prin <u>t</u> <b>v</b> E-ma <u>i</u> l <b>v</b> E <u>x</u> cel <b>v</b> Hide He | ader Refresh     |                  |
| Date En  | tered/Last Modifie | d Today                | ÷ 1            | From 12/15/2019     | <b>Ⅲ To</b> 12/15/2019 <b>Ⅲ</b>                                                 |                  |                  |
| 11:08 A  | м                  |                        |                | Rock Castle C       | Construction                                                                    |                  |                  |
| 12/15/19 | 9                  |                        | Voided/        | Deleted Tran        | sactions Summary                                                                |                  |                  |
| Num      | Action             | Entered/Last M         | odified Date   | Name                | Memo                                                                            | Account          | Split            |
| Transa   | ctions voided in c | urrent session         |                |                     |                                                                                 |                  |                  |
| Bi       | ll Pmt -Check 497  |                        |                |                     |                                                                                 |                  |                  |
| 497      | Voided Transac     | tion 12/15/2019 11:07: | 56 12/15/2019  | Thomas Kitchen &    | VOID: Void duplicate entries by Susan                                           | 10100 · Checking | 20000 · Acco     |
| 497      | Added Transact     | tion 12/15/2019 10:35: | 26 12/15/2019  | Thomas Kitchen &    |                                                                                 | 10100 · Checking | 20000 · Acco     |
| CI       | heck 491           |                        |                |                     |                                                                                 |                  |                  |
| 491      | Voided Transac     | tion 12/15/2019 11:07: | 55 12/15/2019  | Bank of Anycity     | VOID: Void duplicate entries by Susan                                           | 10100 · Checking | -SPLIT-          |
| 491      | Added Transact     | tion 12/15/2019 10:30: | 53 12/15/2019  | Bank of Anycity     |                                                                                 | 10100 · Checking | -SPLIT-          |
| CI       | heck 492           |                        |                |                     |                                                                                 |                  |                  |
| 492      | Voided Transac     | tion 12/15/2019 11:07: | 56 12/10/2019  | Bayshore Water      | VOID: Void duplicate entries by Susan GJE, RG                                   | 10100 · Checking | 65100 · Utilitie |
| 492      | Added Transact     | tion 12/15/2019 10:31: | 14 12/10/2019  | Bayshore Water      |                                                                                 | 10100 · Checking | 65100 · Utilitie |
| CI       | heck 493           |                        |                |                     |                                                                                 |                  |                  |
| 493      | Voided Transact    | tion 12/15/2019 11:07: | 56 12/13/2019  | Dianne's Auto Shop  | VOID: Void duplicate entries by Susan GJE, RG                                   | 10100 · Checking | 60100 · Auto     |
|          |                    |                        |                |                     |                                                                                 |                  |                  |

Report on newly voided or deleted transactions

How does this feature help you or your client work more efficiently? There are many instances where this tool could be useful: Removing duplicate transaction imports, erroneous bank-feeds or transactions entered in error from memorized transactions, to name just a few.

Accessing Batch Delete/Void in your Accountant ToolBox: Access the Batch Delete/Void Transactions in any client's QuickBooks Pro 2016 or Premier 2016. The accounting professional must have an active QuickBooks Accountant Desktop Plus Subscription or an active ProAdvisor Membership<sup>1</sup>. To access the Accountant ToolBox, accountants must log into the file with an External Accountant user permissions. Note: This feature is accessible in all QuickBooks Enterprise 16.0 editions, when logged into the file as the Admin or with External Accountant user permissions.

With the Accountant Toolbox, you can unlock access to powerful accountant tools while working with client data.

- For accountants who work on their clients books "on site" (physically, remote in, or hosted)
- Work more efficiently with tasks required to complete a tax return or easily make global changes to transactions
- Unlock the QuickBooks Accountant tools, including write off multiple invoices, batch enter and reclassify transactions, and record incorrectly recorded sales tax payments.

To use the Batch Delete Void feature in a client's QuickBooks Pro or Premier 2016 file, log into the file as with External Accountant permissions (a specific type of user assigned when creating a new or editing the settings for a user). After logging into the file as the External Accountant User, from the menu bar, select **Company**, **Accountant ToolBox**, **Unlock Accountant ToolBox**. You will be prompted for your email address and password associated with your QuickBooks Accountant Desktop Plus Subscription or active QuickBooks ProAdvisor Membership.

<sup>&</sup>lt;sup>1</sup> The Batch Delete/Void feature is accessible in the Accountant Toolbox for Accountants who have QuickBooks Accountant Desktop Plus 2016 or are active ProAdvisors. The Client must be using QuickBooks Pro or Premier 2016.

|     |                   | Set up user password and access                                                                                                    | × |
|-----|-------------------|----------------------------------------------------------------------------------------------------|---|
| Tra | acking            | Access for user: John Smith                                                                                                    |   |
| В   | anking<br>Reports | What do you want this user to have access to?                                                                                                    |   |
|     |                   | All areas of QuickBooks                                                                                                    |   |
| Ø   | N                 | <ul> <li>Selected areas of QuickBooks         (You will make the selections in the screens that follow)</li> <li>External Accountant         (Access to all areas of QuickBooks except sensitive customer data, such as         credit card numbers)</li> </ul> |   |

External Accountant type users are required to login and unlock Accountant Toolbox in a client's file

| ompany                       | Customers               | Vend <u>o</u> rs | Employees | Banking  | <u>R</u> eports              | Window                         | <u>H</u> elp                  |                 |                |
|------------------------------|-------------------------|------------------|-----------|----------|------------------------------|--------------------------------|-------------------------------|-----------------|----------------|
| Home Pa<br>Compan<br>Calenda | age<br>Iy Snapshot<br>r |                  |           |          |                              |                                |                               |                 |                |
| Docume                       | nts                     |                  | +         |          |                              | Unlock Ad                      | countant                      | ToolBox         | ×              |
| Lead Ce                      | nter                    |                  |           |          | Accountant T<br>Accountant F | foolBox allov<br>Plus subscrib | ws ProAdvis<br>pers to use to | ors and Quick   | Books<br>e in  |
| My Com                       | pany                    |                  |           |          | QuickBooks /<br>Non-accouna  | Accountant v<br>ant edition of | when they a<br>QuickBooks     | re working in : | their client's |
| Advance                      | d Service Admi          | inistration      |           |          | Sign into you                | r Dro Adviso                   | r or OuickBo                  | oke Accounts    | ant Dius       |
| Set Up U                     | Isers and Pas           | swords           | •         |          | account to ac                | ccess your (                   | QuickBooks /                  | Accountant to   | ols.           |
| Custome                      | er Credit Card          | Protection       |           |          |                              |                                |                               |                 |                |
| Set Clos                     | ing <u>D</u> ate        |                  |           | E        | mail Address                 | myema                          | il@myurl.cor                  | n               |                |
| AskAcco                      | untant about T          | ransactio        | n         |          |                              |                                |                               |                 |                |
| View Cor                     | nversation List         |                  |           |          | Password                     | *******                        |                               |                 |                |
| Planning                     | & Budgeting             |                  | •         | 7        | orgot vour p                 | assword?                       |                               |                 |                |
| To Do Li                     | st                      |                  |           |          | rivacy                       | assworu?                       | Contin                        | Je State        | Cancel         |
| Reminde                      | ers                     |                  |           | <u>_</u> | macy                         |                                | (                             |                 |                |
| Alerts Ma                    | anager                  |                  |           |          |                              |                                |                               |                 |                |
| Chart of                     | Accounts                |                  | Ctrl+A    |          |                              |                                |                               |                 |                |
| Make Ge                      | neral <u>J</u> ournal I | Entries          |           |          |                              |                                |                               |                 |                |
| Accounta                     | ant ToolBox             |                  |           |          |                              |                                |                               |                 |                |
| Manage                       | Currency                |                  |           |          |                              |                                |                               |                 |                |

Tools accessible when logged into your client's file with External Accountant Permissions

| Sample Rock C                                                                                                    | astle Construction - QuickBooks Pro 2016                                                                                                    |
|----------------------------------------------------------------------------------------------------|----------------------------------------------------------------------------------------------------|
| <u>Company</u> Customers Vendors Employees                                                                                                    | Banking Reports Window Help                                                                                                    |
| Company       Customers       Vendors       Employees         Home Page       Company Snapshot       Calendar         Documents       Image: Company Snapshot       Image: Company Snapshot         Lead Center       Image: Company       Image: Company         Advanced Service Administration       Set Up Users and Passwords       Image: Company         Advanced Service Administration       Set Up Users and Passwords       Image: Company         Set Closing Date       Bulk Enter Business Details       Image: Company         Ask Accountant about Transaction       View Conversation List       Image: Company         Planning & Budgeting       Image: Company       Image: Company         In Do List       Reminders       Image: Company | Banking       Reports       Window       Help         Accountant Center       Accountant Center       Batch Enter Transactions         Batch Delete/Void Transactions       Client Data Review         Reclassify Transactions       Fix Unapplied Customer Payments and Credits         Clear Up Undeposited Funds Account       Write Off Invoices         Fix Unapplied Vendor Payments and Credits       Fix Unapplied Vendor Payments and Credits         Fix Incorrectly Recorded Sales Tax       Compare Balance Sheet and Inventory Valuation         Troubleshoot Inventory       Find Inacount |
| Chart of Accounts       Ctrl+A         Make General Journal Entries       Accountant ToolBox         Accountant ToolBox       Manage Currency         Enter Vehicle Mileage       Prepare Letters with Envelopes                                                                                                    | Make General Journal Entries<br>Working Trial Balance<br>Condense Data                                                                                                    |

Log in with External Accountant permissions to access your Accountant ToolBox

To learn more about working with the Accountant ToolBox, <u>click here</u> or go to: <u>http://goo.gl/9GywH0</u>

#### **NEW! BILL TRACKER**

Available with: QuickBooks Pro, Premier, Accountant Desktop 2016 and QuickBooks Enterprise Desktop 16.0.

Accessible: From the menu bar, select Vendors, Bill Tracker. Also accessible from the Vendor Center, or from the Top or Left Navigation bars.

|                            |           |        | Bill Trac           | ker        |                                      |            |            | - |
|----------------------------|-----------|--------|---------------------|------------|--------------------------------------|------------|------------|---|
| UNPAID                     |           |        |                     |            | PAID                                 |            |            |   |
| 40,272.72<br>31 OPEM BILLS |           | 2      | 4,308.22<br>overdue |            | 76,176.34<br>Ist Phild In LAST 30 DA | rs         |            |   |
| NDOR AI                    | • TYPE AI |        | ★ STATUS All        | • DATE All | GROUP B                              | None       | •          |   |
| VENDOR                     | TYPE      | NUVEER | DATE                | DUE DATE   | STATUS                               | AMOUNT OUE | ALCONT.    |   |
| Timberlaft Lumber          | Bill      | 12849  | 11/20/2019          | 12/20/2019 | Overdue                              | 19.60      | Pay Bill   |   |
| Hopkins Construction Ren   | tals Bill |        | 12/8/2019           | 12/23/2019 | Overdue                              | 150.00     | Copy Bill  |   |
| Middlefield Drywall        | Bill      |        | 11/24/2019          | 12/24/2019 | Overdue                              | 1,200.00   | Print Bill | _ |
| Robert Allard_V            | Bill      |        | 12/15/2019          | 12/25/2019 | Overdue                              | 14,510.00  |            |   |
| ] Cal Telephone            | BII       |        | 11/25/2019          | 12/25/2019 | Overdue                              | 91,94      |            |   |
| Lew Plumbing               | Bill      |        | 12/11/2019          | 12/26/2019 | Open                                 | 1,200.00   |            |   |
| Lew Plumbing               | BII       | 20001  | 12/12/2019          | 12/27/2019 | Open                                 | 130.00     |            |   |
| Wheeler's Tile Etc.        | Bill      | 7893   | 11/29/2019          | 12/29/2019 | Open                                 | 1,250.00   |            |   |
| Vu Contracting             | BII       |        | 12/15/2019          | 12/30/2019 | Open                                 | 1,250.00   |            |   |
| C.U. Electric              | Bill      |        | 11/30/2019          | 12/30/2019 | Open                                 | 500.00     |            |   |
| ] Timberloft Lumber        | Bill      |        | 12/1/2019           | 12/31/2019 | Open                                 | 80.50      |            |   |
| Patton Hardware Supplies   | Bill      |        | 12/1/2019           | 12/31/2019 | Open                                 | 210.00     |            |   |
| Perry Windows & Doors      | Bill      |        | 12/2/2019           | 1/1/2020   | Open                                 | 50.00      |            |   |

Real-time information, filter and sort to meet specific reporting or task needs

What this feature does: The Bill Tracker dashboard collates information from QuickBooks about the money-out of the business. With real-time access to all of the QuickBooks money out transactions, management can visually analyze and act on the information. Interface is similar to the look and feel of the Income Tracker we have had for a couple of years.

With the new Bill Tracker dashboard you and your clients can:

- View real-time data and status of the money out transactions for the business
- Filter the displayed details by clicking on any of the color blocks at the top
- Filter the displayed details specifically for:
  - Vendor, which includes a subtotal and the option to expand or collapse selected vendor details
  - Type of transaction
  - o Status of transactions including all, open or overdue
  - o Date range
- Group the displayed information by Vendor
- Clear / Show all will reset any filters you have selected

- Manage multiple transactions and perform batch actions for selected transaction types:
  - o Print
  - o Close
  - o Email
  - о Сору
  - o Pay
- Take immediate action by creating new, paying or copying transactions with ease
- Edit details of displayed transactions

|                                            |                |                             | Bill <sup>-</sup> | Tracker               |        |                                              |                   |
|--------------------------------------------|----------------|-----------------------------|-------------------|-----------------------|--------|----------------------------------------------|-------------------|
| NBILLED<br>19,729.05<br>10 PURCHASE ORDERS | 26<br>29 (     | D<br>6,636.92<br>OPEN BILLS |                   | 7,798.22<br>9 OVERDUE |        | PAID<br>76,176.34<br>46 PAID IN LAST 30 DAYS |                   |
| end <mark>or All</mark>                    | туре           | Purchase Order              | - STATUS Open     | ▼ DATE All            | •      | GROUP BY None                                | Clear / Show All  |
| VENDOR                                     | TYPE           | NUMBER                      | DATE A            | DELIVERY DATE         | STATUS | AMOUNT DUE                                   | ACTION            |
| Perry Windows & Doors                      | Purchase Order | 6219                        | 10/22/2019        | 10/22/2019            | Open   | 3,530.00                                     | Convert to Bill 💌 |
| Timberloft Lumber                          | Purchase Order | 6226                        | 11/28/2019        | 11/28/2019            | Open   | 6,075.00                                     |                   |
| Larson Flooring                            | Purchase Order | 6230                        | 12/1/2019         | 12/1/2019             | Open   | 341.20                                       |                   |
| Larson Flooring                            | Purchase Order | 6231                        | 12/3/2019         | 12/3/2019             | Open   | 4,750.00                                     |                   |
| Daigle Lighting                            | Purchase Order | 6232                        | 12/7/2019         | 12/7/2019             | Open   | 163.25                                       |                   |
| Wheeler's Tile Etc.                        | Purchase Order | 6233                        | 12/9/2019         | 12/9/2019             | Open   | 188.40                                       |                   |
| Wheeler's Tile Etc.                        | Purchase Order | 6234                        | 12/10/2019        | 12/10/2019            | Open   | 712.80                                       |                   |
| Lew Plumbing                               | Purchase Order | 6235                        | 12/12/2019        | 12/12/2019            | Open   | 403.40                                       |                   |
| Daigle Lighting                            | Purchase Order | 6236                        | 12/15/2019        | 12/15/2019            | Open   | 65.00                                        |                   |
| A Cheung Limited                           | Purchase Order | 6237                        | 12/15/2019        | 12/15/2019            | Open   | 3,500.00                                     |                   |
| Print Selected<br>Purchase Orders          |                |                             |                   |                       |        |                                              |                   |
| Pay Bills<br>Close Purchase Orders         |                |                             |                   |                       |        | 10 700 07                                    |                   |
|                                            |                |                             |                   |                       |        | TOTAL 19,729.05                              |                   |

Filter the dashboard results, and efficiently complete batch actions

#### **New!** BULK CLEAR SEND FORMS

**Included with:** QuickBooks Pro, Premier, Accountant Desktop 2016 and QuickBooks Enterprise Desktop 16.0.

How to access it: From the menu bar, select File, Send Forms.

What this feature does: Removes the "Email Later" selection on the Create Invoices window, in batch from the Send Forms menu.

How does this feature help you or your client work more efficiently? Previously, when your customer selected the Remove button on the Send Forms window, only the single selected form would be removed from the Send Que. Your client had to select each form on the list individually and select Remove.

| Main Fo     | ormatting   | Send/Ship | Reports                   |                    |       |         |                      |                       |                             |                  |                    |                  |          |
|-------------|-------------|-----------|---------------------------|--------------------|-------|---------|----------------------|-----------------------|-----------------------------|------------------|--------------------|------------------|----------|
| Find Ne     | ew Save     | Delete    | Create a Copy<br>Memorize | Mark As<br>Pending | Print | Email   | Print La             | ater<br>Later         | 0<br>Attach<br>File         | Add App          | d Time/<br>bly Cre | /Costs<br>dits F | Progress |
| CUSTOMER:JO | B Cook, Bri | an:Kit 🔻  | [Kitchen Upg]             | TEMPLATE           | Roc   | k Castl | Email Lat<br>Marks t | <b>ter</b><br>he Invo | oice "Email L               | ater".           |                    |                  |          |
|             |             |           |                           | DATE               |       |         | When y<br>out a gi   | ou're re<br>roup of   | eady, you ca<br>Invoices ma | an send<br>arked | Ship               | To 1             | *        |
| Invo        | lce         |           |                           | 12/15/2            | 019   |         | "Email L             | ater".                |                             |                  | Cook               | (                | -        |
|             |             |           |                           | INVOICE #          | ŧ     |         | 345 Cherry           | Lane                  | 100                         | 345 Ch           | erry La            | ane              |          |
|             |             |           |                           | 1098               |       | ] [     | vildalellela         | CA 944                | 102                         | Middlei          | ield, C            | A 94462          | <u>د</u> |
|             |             |           |                           |                    |       |         |                      |                       | TERMS                       |                  | DUE D              | ATE              |          |
|             |             |           |                           |                    |       |         |                      |                       | Net 30                      | •                | 01/1               | 4/2020           |          |
| ITEM        | DESC        | RIPTION   |                           |                    |       |         |                      | QUAN                  | RATE                        | : AMO            | UNT                | TAX              |          |
| Appliance   | Gas F       | Rangetop  |                           |                    |       |         |                      |                       | 247.5                       | 0 2              | 47.50              | Тах              |          |
| Appliance   | Doub        | le oven   |                           |                    |       |         |                      |                       | 350.0                       | 0 3              | 50.00              | Тах              |          |

This feature removes the Email Later selection on forms in bulk

| of 1 | 6 Selected      |       |      | ×          | 3 email(s) to Send | то       | kristy@samplename.com                                       | Cc: Bcc    |  |  |  |  |
|------|-----------------|-------|------|------------|--------------------|----------|-------------------------------------------------------------|------------|--|--|--|--|
| 3    | SEND TO         | TYPE  | NUM  | DATE       | AMOUNT             |          |                                                             | _          |  |  |  |  |
| 2    | Family Room     | ORDR  | 7000 | 06/07/2019 | \$1,293.00         | ATTACH   | Inv 1044 from Rock Castle Construction 3244.pdf             | 0          |  |  |  |  |
| 1    | Family Room     | INV   | 1043 | 06/07/2019 | \$1,292.78         | TEMPLATE | Attached 60KB of 25MB limit                                 | _          |  |  |  |  |
| 2    | Family Room     | INV   | 1044 | 06/07/2019 | \$0.00             |          | Basic Invoice                                               | •          |  |  |  |  |
| j,   | Guest Villa     | INV   | 1009 | 08/20/2018 | \$36,575.00        |          |                                                             |            |  |  |  |  |
| 1    | Home Remodel    | INV   | 1004 | 03/28/2018 | \$16,500.00        | SUBJECT  | Invoice 1044 from Rock Castle Construction                  |            |  |  |  |  |
| 1    | Home Remodel    | INV   | 1006 | 05/14/2018 | \$16,500.00        | BODY     | Dear Mrs. Abercrombie :                                     |            |  |  |  |  |
| 3    | Kitchen         | INV   | FC 6 | 12/11/2019 | \$5.95             |          | You'll find your invoice included below. Please remit navme | nt at your |  |  |  |  |
| 1    | Kitchen         | INV   | 1096 | 12/14/2019 | \$2,824.03         |          | earliest convenience.                                       | in or your |  |  |  |  |
| 1    | Kitchen         | INV   | 1095 | 12/14/2019 | \$8,656.25         |          | Thank you for your business - we appreciate it very much.   |            |  |  |  |  |
| 1    | Kitchen         | INV   | 1094 | 12/14/2019 | \$2,080.11         |          | Sincerely,                                                  |            |  |  |  |  |
| 8    | Kitchen         | INV   | 1098 | 12/15/2019 | \$1,636.69         |          | Rock Castle Construction                                    |            |  |  |  |  |
| 3    | Office Remodel  | INV   | 1007 | 06/16/2018 | \$11,605.00        |          |                                                             |            |  |  |  |  |
| 1    | Remodel         | INV   | 1092 | 12/10/2019 | \$13,900.00        |          |                                                             |            |  |  |  |  |
| 3    | Remodel Bathr   | INV   | 1091 | 12/10/2019 | \$4,522.00         |          |                                                             |            |  |  |  |  |
| 1    | Robson Clinic   | INV   | 1097 | 12/15/2019 | \$12,420.98        |          |                                                             |            |  |  |  |  |
| 3    | Storage Expans. | . INV | 1093 | 12/12/2019 | \$220.00           |          |                                                             |            |  |  |  |  |
|      |                 |       |      |            |                    |          | Check Spelling                                              |            |  |  |  |  |
| 120  |                 |       |      |            |                    |          |                                                             |            |  |  |  |  |

Select and remove multiple documents from the Send Que

#### **NEW!** FISCAL YEAR-TO-LAST MONTH REPORT FILTER

**Included with:** QuickBooks Pro, Premier, Accountant Desktop 2016 and QuickBooks Enterprise Desktop 16.0.

How to access it: Any report that permits you to filter for a specific date range. From a displayed report, select the **Dates** drop down and choose, **This Fiscal Year-to-Last Month**.

What this feature does: Useful when reviewing financials for the Fiscal Year-to-Last Month dates.

How does this feature help you or your client work more efficiently? In previous versions of QuickBooks, users were required to manually select the last month in a Year-to-Last Month analysis, and after manually selecting the date range, memorizing the report for future use for the same static date. When a new period was needed for the same report details, the date range would have to be manually changed and the report re-memorized.

|                                                                                                    | Profit & Loss                                                                                                    | - 🗆 ×                                                   |
|----------------------------------------------------------------------------------------------------|----------------------------------------------------------------------------------------------------|---------------------------------------------------------|
| Customize Report Comment on Report                                                                                                    | rt Share Template Memorize Print V E-mail V                                                                                | E <u>x</u> cel ▼ Hide He <u>a</u> der Colla <u>p</u> se |
| Dates This Fiscal Year-to-Last Month                                                                                                    | From 01/01/2019 III To 11/30/2019 III Show Columns                                                                         | Total only   Sort By Default                            |
| 8:52 AIV This Week-to-date<br>12/15/15 This Month<br>Cash B This Month-to-date<br>This Fiscal Quarter<br>This Fiscal Quarter-to-date<br>This Fiscal Quarter-to-date | Rock Castle Construction     Profit & Loss     January through November 2019     Jan - Nov 19     he/Expense               | :                                                       |
| ✓ This Fiscal Year-to-Last Month<br>This Fiscal Year-to-Last Month                                                                                                  | Construction Income<br>0 • Design Income 27,579                                                                            | 9.25                                                    |
| Yesterday<br>Last Week                                                                                                    | 0 · Labor Income         152,526           0 · Materials Income         88,482                                             | 3.62<br>2.89                                            |
| Last Week-to-date<br>Last Month                                                                                                    | 0 · Subcontracted Labor Income         67,675           9 · Less Discounts given         -48                               | 3.83<br>3.35                                            |
| Last Month-to-date                                                                                                    | 0 · Construction Income - Other     0       0100 · Construction Income     336,218                                         | 3.24                                                    |
| Last Fiscal Quarter-to-date                                                                                                    | Reimbursement Income     924       0 · Permit Reimbursement Income     924       0 · Deimbursed Freight & Delivery     896 | 4.27                                                    |
| Last Fiscal Year-to-date                                                                                                    | 0 • Reimbursement Income     1,820       me     338.03                                                                     | 0.32                                                    |
| Next 4 Weeks<br>Next Month                                                                                                    | oods Sold Cost of Goods Sold 9,920                                                                                         | 0.43                                                    |
|                                                                                                    | Job Expenses<br>54200 · Equipment Rental 300                                                                               | 0.00                                                    |

New, pre-defined date filter for reports

#### **New!** AUTO COPY SHIP-TO ADDRESS

**Included with:** QuickBooks Premier, Accountant Desktop 2016 and QuickBooks Enterprise Desktop 16.0.

How to access it: From the Create Sales Order or Create Estimates window by clicking on the Create Purchase Order icon. The Create Purchase Order Based on the Sales Transaction window displays, place a checkmark in the Drop ship to customer box and click OK.

| Main Forma   | atting Reports        |                                     |                       |                                                                                     |                                                               |                                |                           |                                | × ×                                      |
|--------------|-----------------------|-------------------------------------|-----------------------|-------------------------------------------------------------------------------------|---------------------------------------------------------------|--------------------------------|---------------------------|--------------------------------|------------------------------------------|
| Find New     | Save Delete Memo      | e a Copy<br>orize I                 | Mark As Pri<br>Closed | Int Email ☐ Email La                                                                | er 👘<br>ater Attach<br>File                                   | Create Invoice                 | se Order                  |                                |                                          |
| CUSTOMER:JOB | ; Jenny:Room Addition | •                                   | CLAS                  | ss Remodel 🔹                                                                        |                                                               | stom S. 👻                      | > Morgent                 | haler, Jenny:R<br>Transaction  | oom Add                                  |
| Sales        | Order                 | DATE<br>12/15/2<br>S.O. NO.<br>7003 | 2019                  | NAME / ADDRESS<br>Jenny Morgenthaler<br>37105 E. Oasis Dr.<br>Middlefield, CA 94485 | SHIP TO Morge<br>Jenny Morge<br>37105 E. Da<br>Middleffeld, G | nthaler<br>sis Dr.<br>CA 94485 | SUMMARY<br>Phone<br>Email | 55                             | 5-415-5366                               |
|              |                       |                                     | Specify what to       | Create Purchase Orde                                                                | er Based on the S                                             | Sales Transactior              | ×                         | es                             | 0.00<br>0<br>1                           |
| ITEM         | DESCRIPTI             | ORDE                                | Create                | e purchase order for all a                                                          | allowed items.                                                |                                |                           | is be involced                 |                                          |
| Lighting     | Lights                | 12                                  | Create                | e purchase order for sel                                                            | ected items.                                                  |                                |                           |                                | 074 50                                   |
|              | TAX San Tomas         | ▼ (7.75                             |                       | ОК                                                                                  | Cancel                                                        | Help                           |                           | ce - Paid<br>hent<br>ce - Paid | 2/1.53<br>271.53<br>6,134.17<br>6,134.17 |

New selection to Drop ship to customer

| Durchaso                             | Ordor       |              |           | DATE                                | VENDOR  |                | SHIP TO Morgentha    |  |
|--------------------------------------|-------------|--------------|-----------|-------------------------------------|---------|----------------|----------------------|--|
| Fulchase                             | Oldel       |              |           | 12/15/2019 🗰 PO Box 5903            |         | x 5903         | Jenny Morgenthaler   |  |
|                                      |             |              |           | P.O. NO.                            | Middle  | field CA 94482 | 37105 E. Oasis Dr.   |  |
|                                      |             |              |           | 0000                                |         |                | Middlefield, CA94485 |  |
|                                      |             |              |           | 6239                                |         |                |                      |  |
|                                      |             |              |           | 6239                                |         |                |                      |  |
| ITEM                                 | DESCRIPTION | : QTY :      | RATE : CU | ISTOMER.                            |         | i class        | : AMOUNT             |  |
| ITEM<br>Fluorescent Ceiling Lighting | DESCRIPTION | : QTY :<br>3 | RATE CU   | ISTOMER<br>rgenthaler, Jenny:Room A | ddition | CLASS          | : AMOUNT<br>135.00   |  |

Ship to field auto populates with the Customer's address from sales transaction

What this feature does: When placing a checkmark in the Drop Ship to Customer on the Create Purchase Order based on Sales Transaction window:

- Leave the checkbox blank if the materials being purchase are to be delivered directly to the warehouse of the company purchasing the materials.
- Place a checkmark in the checkbox when the materials being purchased are to be dropped shipped directly from the vendor to the customer site.

How does this feature help you or your client work more efficiently? No more hassle with manually inputting addresses from the Create Sales Order or Create Estimate into the Purchase Order ship to field, required in earlier versions if materials were dropped shipped from the vendor to the customer site.

Once selected, QuickBooks will remember your selection and will default the same choice the next time a Purchase Order is created from these transactions.

#### **NEW!** FILTER FOR CUSTOM FIELDS IN ITEM REPORTS

**Included with:** QuickBooks Pro, Premier, Accountant Desktop 2016 and QuickBooks Enterprise Desktop 16.0.

How to access it: Filter on Custom Defined Fields in item based reports.

What this feature does: Item based reports will recognize the filter settings for custom defined fields.

| J                                 |                          | Edit Item                       |               | - 🗆 ×                  |
|-----------------------------------|--------------------------|---------------------------------|---------------|------------------------|
| Inventory Part                    | Use for goods you p      | urchase, track as inventory, ar | nd resell.    | ОК<br>Cancel           |
| Item Name/Number<br>Cabinet Pulls | ✓ Subitem of<br>Cabinets | Manufacturer's Pa               | art Number    | New Note Custom Fields |
| UNIT OF MEASURE                   |                          |                                 |               | Spelling               |
| Enable                            |                          | Custom Fields for Cabinet       |               | • I Markup             |
| PURCHASE INFORMATION              | COLOR                    | Brushed Satin<br>Nickle         | Cancel        |                        |
| Cabinet Pulls                     |                          |                                 | Help          |                        |
| Cost                              | 3                        |                                 | Define Fields | m is inactive          |
| COGS Account Cos                  | t of Go                  |                                 |               |                        |

Assign values to Custom Fields on Items List

|                  |                         |                   |      |                 |                                               |                               | Invento      | ory Stock          | Status by Item              | r                      |               |
|------------------|-------------------------|-------------------|------|-----------------|-----------------------------------------------|-------------------------------|--------------|--------------------|-----------------------------|------------------------|---------------|
| Custo            | mize Report             | Comment on Report | Sh   | are Template    | Me                                            | emori <u>z</u> e              | Print        | ▼ E-ma             | <u>i</u> l ▼ E <u>x</u> cel | ▼ Hide He <u>a</u> der | Refresh       |
| <u>D</u> ates    | This Month-to-          | date 👻            | From | 12/01/2015      | T                                             | o 12/15                       | /2015 🗎      | Use                | avail qty to reord          | ler 🔲 Hide zero Q      | OH 🔲 Full Ass |
| 5:12 P<br>12/15/ | 5:12 PM<br>12/15/15 Inv |                   |      |                 |                                               |                               | Ro<br>nvento | ck Cast<br>ory Sto | le Construc<br>ock Status   | tion<br>by Item        |               |
|                  |                         |                   |      |                 | Modify Report: Inventory Stock Status by Item |                               |              |                    |                             |                        |               |
|                  | Inventory               | Display           |      | <u>F</u> ilters |                                               | Header/Footer Fonts & Numbers |              |                    |                             |                        |               |
|                  | Cabinets<br>Cabinet Pu  | CHOOSE FI         | TER  |                 |                                               |                               |              |                    | CURRENT FILT                | ER CHOICES             |               |
|                  | Light Pine              | col               |      | C               | olor                                          |                               |              | FILTER             |                             | SET TO                 |               |
|                  | Cabinets -              | Other FILTER      |      |                 | Develo                                        | d O elle                      |              |                    | Color                       | Brushed S              | Satin         |
|                  | Total Cabinet           | s Color           |      | Brushed Satin   |                                               |                               |              | Date               |                             | This Mont              | h-to-date     |
|                  | Door Frame              |                   |      |                 |                                               |                               |              | Item               |                             | All invento            | ry and a      |
|                  | Hardware                |                   |      |                 |                                               |                               |              |                    | Posting Stat                | tus Either             |               |

Filter item based reports for values in Custom Fields

| I                       |              |                 | Inve                | ntory Stock Stat                       | us by Item         |              |                 |             | - 0                   |
|-------------------------|--------------|-----------------|---------------------|----------------------------------------|--------------------|--------------|-----------------|-------------|-----------------------|
| Customize Report Comme  | nt on Report | Share Template  | Memori <u>z</u> e F | Prin <u>t</u> <b>T</b> E-ma <u>i</u> l | ▼ E <u>x</u> cel ▼ | Hide Header  | Refresh         |             |                       |
| ates This Month-to-date | ▼ From       | m 12/01/2019    | To 12/15/2019       | 🗰 🔲 Use ava                            | il qty to reorder  | Hide zero QO | H 🔲 Full Assemb | lies        |                       |
| 4:43 PM                 |              |                 | F                   | Rock Castle (                          | Construction       |              |                 |             |                       |
| 12/15/19                |              |                 | Inven               | tory Stock                             | Status by          | tem          |                 |             |                       |
|                         | Reorde       | r Pt (Min) 🕴 Ma | x On Hand           | On Sales Order                         | For Assemblies     | Available 0  | rder On PO      | Reorder Qty | Next Deliv Sales/Week |
| Inventory               |              |                 |                     |                                        |                    |              |                 |             |                       |
| Cabinets                |              |                 |                     |                                        |                    |              |                 |             |                       |
| Cabinet Pulls           | •            | 15              | 423                 | 0                                      | 0                  | 423          | 0               | 0           | 0 🖌                   |
| Total Cabinets          |              |                 | 423                 | 0                                      | 0                  | 423          | 0               |             | 0                     |

Item based reports will filter for Custom Defined Field content

- How does this feature help you or your client work more efficiently? In previous versions of QuickBooks users could add the filter for custom fields to item based reports, but the filter request would not be recognized by the report.
- **Note:** QuickBooks Pro, Premier and Accountant provide users with up to 7 total custom fields for use with the following lists: Items, Customers, Vendors and Employees. However, there is an aggregate limit of 15 for all three lists together. QuickBooks Enterprise provides up to 12 custom fields for the same lists with an aggregate limit of 30. In Enterprise only, users can also assign the attribute of the custom field and require that that field be populated on forms, lists or both.

There are many different uses for Custom Fields, including tracking weight, color or size for items purchased or sold. Some other types of uses with a customer list might be to track a route number or a preferred shipping method. The uses are really endless.

|               |     |                            | Reg            | uired on: |        |
|---------------|-----|----------------------------|----------------|-----------|--------|
| Label         | Use | What kind of data?         | Trans          | List      | ОК     |
| Color         | ~   | Any text                   |                | A         | Cancel |
| Material      | -   | Any text                   |                |           | cuncer |
| Ordered       | -   | Any text                   |                |           | Help   |
| Required Date | -   | Date (mm/dd/yyyy)          | •              |           |        |
| Approved      | ~   | Any text                   |                |           |        |
| Pulled By     | -   | Numbers, whole only (xxx   |                |           |        |
| Completed By  | -   | Numbers, 2 decimals (xx    |                |           |        |
| Inspected By  | -   | Numbers, any decimals (    | x.xxxxxxxx)    |           |        |
|               |     | ✓ Date (mm/dd/yyyy)        |                |           |        |
|               |     | Date (mm-dd-yyyy)          |                |           |        |
|               |     | Date (yyyy/mm/dd)          |                |           |        |
|               |     | Date (yyyy-mm-dd)          |                |           |        |
|               |     | Date (yyyy-ddd)            |                |           |        |
|               |     | Phone-optional Ext. (xxx-x | xx-xxxx-xxxxxx | )         |        |
|               |     | Phone-Other (xxxxxxxxxxxx) |                |           |        |
|               |     | User's multi-choice list   |                |           |        |
|               |     | Edit multi-choice list     |                |           |        |

QuickBooks Enterprise provides robust functionality with Custom Fields

#### **NEW!** CONTINUOUS FEED LABEL PRINTER SUPPORT

**Included with:** QuickBooks Pro, Premier, Accountant Desktop 2016 and QuickBooks Enterprise Desktop 16.0.

**How to access it:** The menu bar, select **File, Print Forms, Labels**. Select the list you want to print labels for, and then choose Printer Type, **Label Printer (Single Label)** and the 1" x <select your label size> single label will default in the Label Format selection.

|                                                                                                    | Select Labels to Prin | ıt | ×      |
|----------------------------------------------------------------------------------------------------|-----------------------|----|--------|
| Print labels for                                                                                                    |                       |    | ОК     |
| Names from                                                                                                    |                       |    | Cancel |
|                                                                                                    | nes                   |    | Help   |
| Customer Type                                                                                                    | All Customer Types    | *  | noip   |
| Vendor Type                                                                                                    | All Vendor Types      | *  |        |
| Item <u>Barcodes</u>                                                                                                    | All items             | -  |        |
| i with Zip Codes the gradient of the second second | nat start with        |    |        |
| Sort labels by Name                                                                                                    | *                     |    |        |
| Print labels for inact                                                                                                    | ive names             |    |        |
| Print Ship To <u>a</u> ddres                                                                                                    | ses where available   |    |        |
| 🔲 Print labels for j <u>o</u> bs                                                                                                    |                       |    |        |
| 🖉 Include item descrip                                                                                                    | otion                 |    |        |

Choose the desired list to print continuous labels for

|                       | Print Labels                        |         |
|-----------------------|-------------------------------------|---------|
| ettings <u>F</u> onts |                                     |         |
| Printer <u>n</u> ame: | HP LaserJet 2300L PCL 5#:1 on TPVM: | tions   |
| Printer type:         | Label Printer (Single Label)        | Cancel  |
| Noto: To install add  | litional printers or to change part | Help    |
| assignment            | is, use the Windows Control Panel.  | Preview |
| Label Format:         | 1"x1" single label                  | Align   |
|                       | √ 1"x1" single label                |         |
|                       | 1"x2" single label                  |         |
|                       | 1"x3" single label                  |         |
|                       | 2"x1" single label                  |         |
|                       | 2"x2" single label                  |         |
| Number of copies      | 2"x4" single label                  |         |
| Collate               | 2.25"x3" single label               |         |
| Rotate 90 deg         | 2.5"x1" single label                |         |
| Printer feed sle      | 3"x1" single label                  |         |

Label formats supported now include 1 x multiple size single label

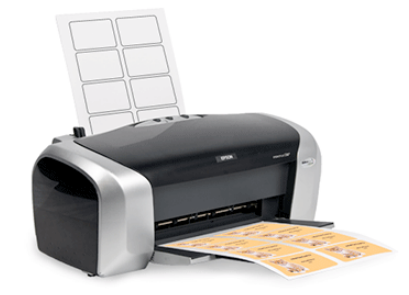

QuickBooks always supported printing sheets of labels on standard printers

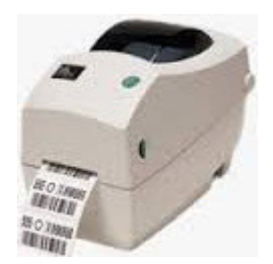

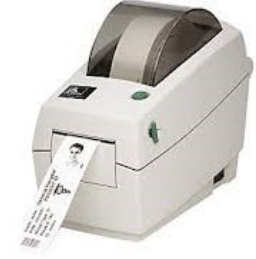

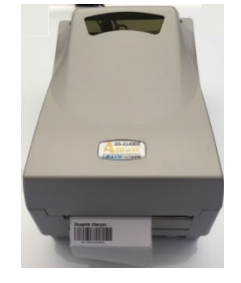

Horizontal Label Placement

Rotate 90 degrees for vertical labels

Left feed slot placement for labels

What this feature does: QuickBooks users can print single labels with a Zebra-compatible printer from any of the following lists and filters:

- Names List (all names)
- Filter for Customer Type
- Filter for Vendor Type
- Print Bar Codes (QuickBooks Enterprise with Advanced Inventory)
- Filter for Zip Codes that begin with selected numbers
- Sort labels by Name or Zip Code
- How does this feature help you or your client work more efficiently? Users no longer have cumbersome workarounds that were required for what should have been a simple task, printing to a Zebra-compatible continuous feed label printer. Printing one label is now fast, easy and efficient.

#### **NEW! SORT ON COLUMNS IN RECEIVE PAYMENT**

**Included with:** QuickBooks Enterprise Desktop 16.0.

How to access it: From the menu bar, select Customers, Receive Payment. Alternately from the Home Page select Receive Payments.

|             |             |             |                |                           | Receive F            | ayments          |                        |                        |                         | - 0             | 13 |
|-------------|-------------|-------------|----------------|---------------------------|----------------------|------------------|------------------------|------------------------|-------------------------|-----------------|----|
| M           | ain Repo    | orts Pa     | yments         |                           |                      |                  |                        |                        |                         | 25              | -  |
| <b>F</b> in | id New      | Delete      | Print Email    | Attach<br>File            | Look u<br>Customer/l | ip L<br>nvoice F | In-Apply Di<br>Payment | scounts And<br>Credits | Record<br>Bounced Check | Process payment | Ac |
| С           | usto        | ome         | er Pay         | mer                       | nt                   |                  |                        | CUSTOME                | R BALANCE               | 13,560.39       |    |
| RECE        | EIVED FROM  | Natiello, I | Ernesto:Kitc 👻 | 0750                      |                      |                  |                        | Hastar                 |                         |                 |    |
| PAYI        | MENT AMOUNT |             | 13,560.39      | 0.0                       | -                    | CREDIT           |                        | Master                 |                         |                 |    |
|             | DATE        | 12/15/20    | 19 🛍           | CASH                      | CHECK                | DEBIT            | e-CHECK                | ▼                      |                         |                 |    |
| RE          | FERENCE #   | 42000       |                | DEPOSIT TO                | Checkin              | a 🔹              | 1                      |                        |                         |                 |    |
|             |             | 0.000       |                | Mark Data Print Provident | Parts and            | ,<br>,           |                        |                        |                         |                 |    |
| 1           | DATE        |             | NUMBER A       | ORI                       | G. AMT.              |                  | AMT. D                 | UE                     | : PA                    | YMENT           |    |
| 1           | 12/14/2019  |             | 1094           |                           |                      | 2,080            | .11                    |                        | 2,080.11                | 2,080.11        | 4  |
| 1           | 12/14/2019  |             | 1095           |                           |                      | 8,656.           | 25                     |                        | 8,656.25                | 8,656.25        |    |
| 1           | 12/14/2019  |             | 1096           |                           |                      | 2,824            | 03                     |                        | 2,824.03                | 2,824.03        | 6  |
|             |             |             |                |                           |                      |                  |                        |                        |                         |                 | Y  |
|             |             |             |                | Totals                    |                      | 13,560.          | 39                     | 1                      | 3,560.39                | 13,560.39       | Ē  |
|             |             |             |                |                           |                      |                  |                        | AMOUN                  | TS FOR SELEC            | TED INVOICES    |    |
|             |             |             |                |                           |                      |                  |                        | AMOUNT                 | DUE                     | 13,560.3        | 9  |
|             |             |             |                |                           |                      |                  |                        | APPLIED                | )                       | 13,560.3        | 39 |
|             |             |             |                |                           |                      |                  |                        | DISCOU                 | NT AND CREDIT           | s<br>0.0        | )0 |

Click on a column header to sort the displayed rows of open Invoices

- What this feature does: QuickBooks users can work more efficiently in the Receive Payment window for those customers whom have many, many rows of open invoices for the payment to be applied to.
- How does this feature help you or your client work more efficiently? In previous versions of QuickBooks you could not sort the displayed rows of open invoices in the Receive Payment window. When assigning a payment to specific invoices from a long list, users would have to scroll through the list to find the invoices that were being paid, if not assigning the payment to the oldest invoice first.

#### **IMPROVED! E-I**NVOICING

- Included with: QuickBooks Pro, Premier, Accountant Desktop 2015 and 2016 and QuickBooks Enterprise Desktop 15.0 and 16.0. E-Invoicing<sup>2</sup> was released as a subscription enhancement in 2015. Using e-Invoicing with QuickBooks Payments is a fee based service. To learn more visit: <u>http://quickbooks.intuit.com/payments/</u>.
- **How to access it:** Select the preference to enable payments by Credit Card or Bank Transfer (ACH). Select the payment type preference on the Customer record. Click the **Email** icon at the top of a displayed **Create Invoices** window. Optionally, from the menu bar, select **File**, **Send Forms**.

|                         | Preferences                                                                                                    |                        |
|-------------------------|----------------------------------------------------------------------------------------------------|------------------------|
| Accounting              | My Preferences Company Preferences                                                                                   | ОК                     |
| Bills                   | RECEIVE PAYMENTS                                                                                                    | Cancel                 |
| Calendar<br>Checking    | Automatically apply Automatically<br>payments Automatically Use Undeposited Funds as a<br>default deposit to account | Help                   |
| Desktop View            |                                                                                                    | Default                |
| Finance Charge          | ONLINE PAYMENTS                                                                                                    |                        |
| General                 | Your customers can pay you online using:                                                                             | Also See:              |
| Integrated Applications | Credit Card Bank Transfer (ACH)                                                                                      | Sales and<br>Customers |
| 2 Jobs & Estimates      |                                                                                                    | Castonicio             |
| Multiple Currencies     |                                                                                                    |                        |
| Payments                |                                                                                                    |                        |
| Payroll & Employees     |                                                                                                    |                        |

Set a Company file preference for type of payment to accept

<sup>&</sup>lt;sup>2</sup> E-invoicing QuickBooks Payments is an optional fee-based service. Additional terms and conditions apply. See <a href="http://quickbooks.intuit.com/payments/">http://quickbooks.intuit.com/payments/</a> for more details.

|                            | S Inc.                                                                                                    |                                                          |       |                 |                                                   |      |
|----------------------------|----------------------------------------------------------------------------------------------------|----------------------------------------------------------|-------|-----------------|---------------------------------------------------|------|
| CURRENT BALANCE 250        | .00                                                                                                    | How do I adjust the current bal                          | ance? |                 |                                                   |      |
| Address Info               | ACCOUNT NO.                                                                                                    |                                                          |       |                 |                                                   |      |
| Payment Settings           | PAYMENT TERMS                                                                                                    | Due on receipt -                                         |       | PRICE LEVEL     |                                                   | ▼ ?  |
| Sales <u>T</u> ax Settings | PREFERRED<br>DELIVERY METHOD                                                                                                    | E-mail 👻                                                 |       |                 |                                                   |      |
| Additio <u>n</u> al Info   | PREFERRED<br>PAYMENT METHOD                                                                                                    | MasterCard -                                             |       |                 |                                                   |      |
| <u>J</u> ob Info           | CREDIT CARD INFOR<br>CREDIT CARD NO<br>EXP. DATE<br>NAME ON CARD<br>ADDRESS<br>ZIP / POSTAL CODE<br>Set Up Recurrin<br>Can I save the | MATION<br>08 / 2015<br>mg Payment<br>Card Security Code? |       | ONLINE PAYMENTS | er pay you by:<br>1 VISA 🗪 📰 🚥<br>sfer (ACH) Bank |      |
| Customer is inactive       | •                                                                                                    |                                                          |       | ОК              | Cancel                                            | Help |

Set a specific payment method preference by customer

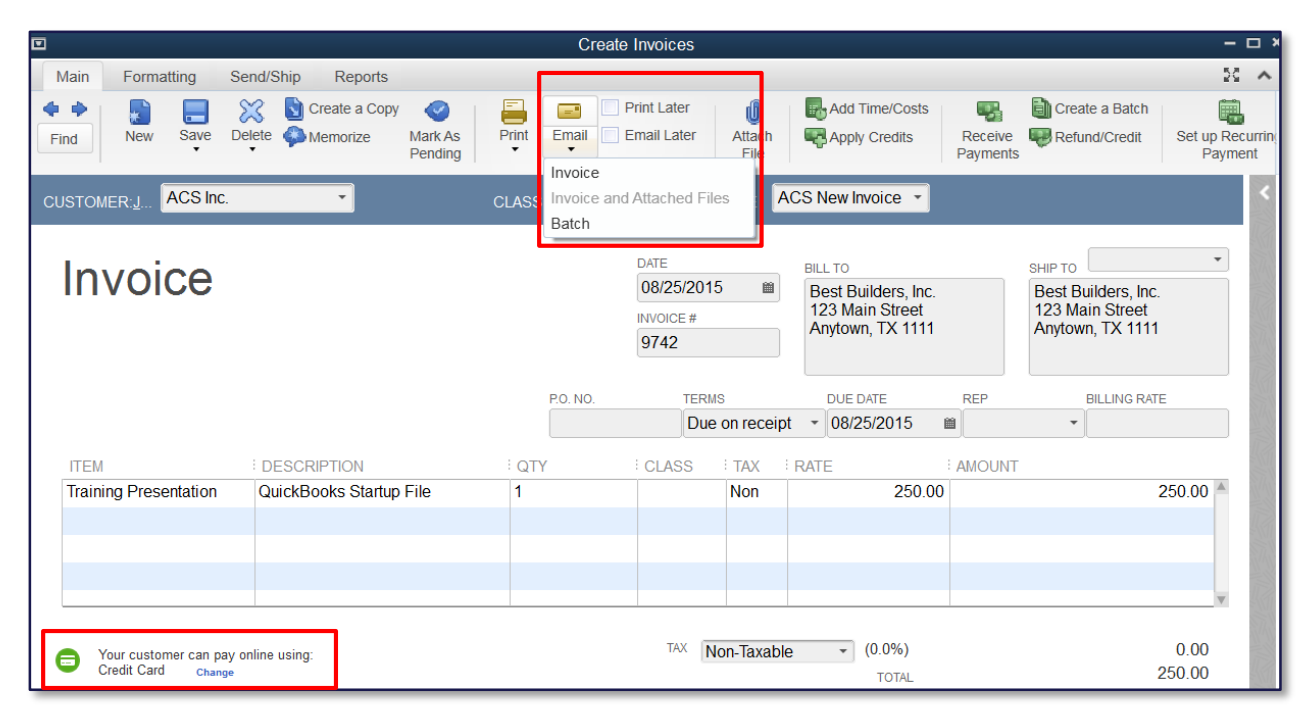

Override the company or customer preference, on a specific invoice

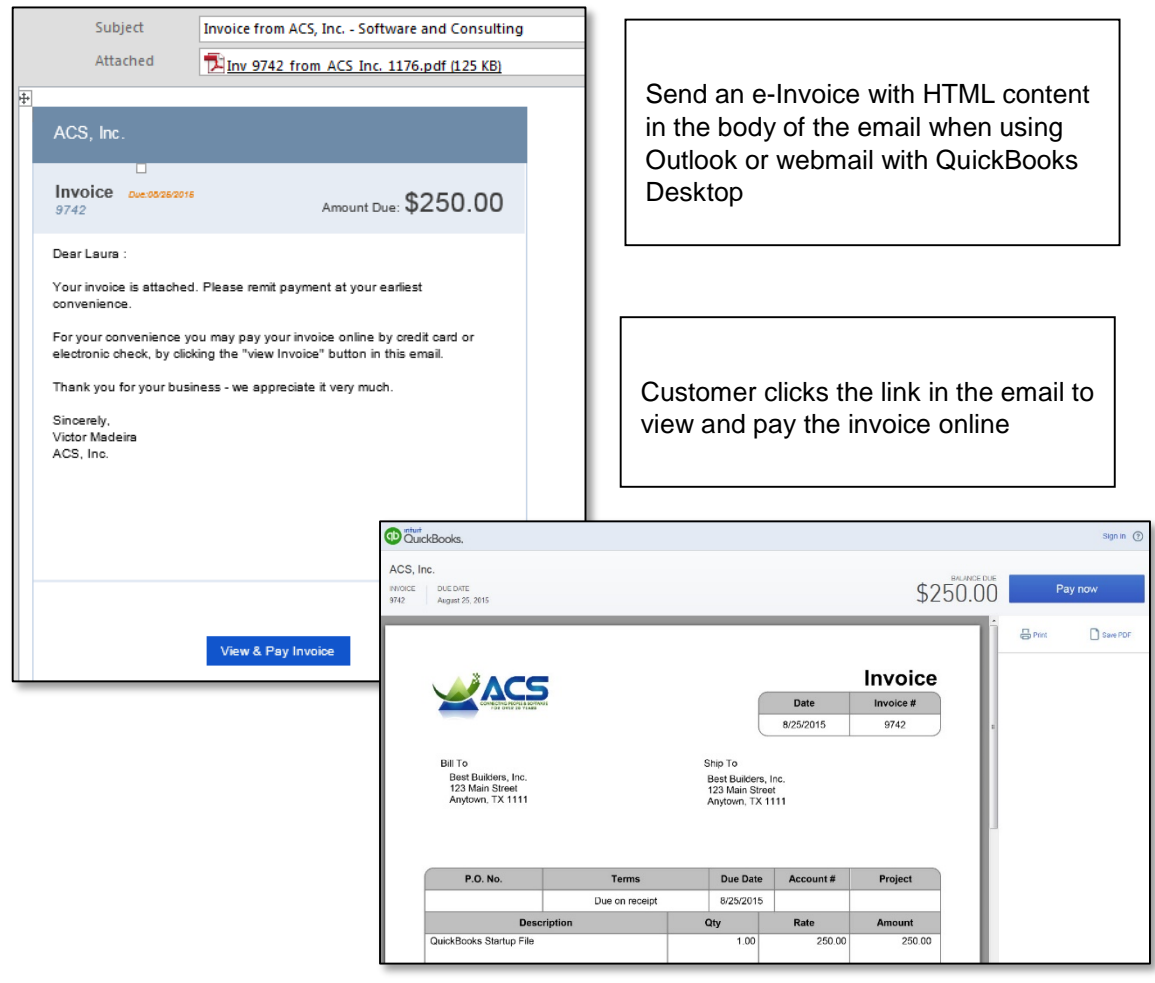

Easy to invoice, easy to pay

What this feature does: E-Invoicing is a smarter way to send invoices and record payments. With e-Invoicing you and your clients can:

- Send Invoices with a Pay Now link, HTML view or Plain Text view using Outlook or Webmail
- Accept Payments by Visa, MasterCard, Discover, American Express or ACH Bank Transfer QuickBooks data is updated, download the payments and fees directly into QuickBooks
- How does this feature help you or your client work more efficiently? Receiving an invoice with an easy to click Pay Now link, with detailed HTML content in the body of the email makes getting paid easier than ever. Additionally, now QuickBooks users can set a default for the payment type they are willing to accept online, as a company, customer or individual invoice preference.

QuickBooks makes it easy to complete the payment and deposit process. Simply download the transactions into your QuickBooks file, and they are assigned to the appropriate invoice automatically. Download payments and fees directly into the QuickBooks bank register.

|                                                                                   |  | Record Merchant Service Deposits                                                                                                    |                                         |
|-----------------------------------------------------------------------------------|--|----------------------------------------------------------------------------------------------------|-----------------------------------------|
| Deposits Summary<br>QuickBooks Bank Account Balance<br>Bank of America \$1,775.40 |  | Batch Deposits & Fees<br>2<br>READY TO RECORD                                                                                                    | Pending Transactions 1 PENDING          |
| Deposited & Recorded \$0.00<br>Unrecorded \$111.18                                |  | Ready To Record in QuickBooks Click Record Deposit to add the batch deposit or fee to your QuickBooks bank account. UsuBMITTED FUNDED SOURCE TYPE ACCT AUTH CODE CUSTOMER CARDHOLDER | View Older      View Newer      Actions |
|                                                                                   |  | 8/21/2015         8/22/2015         CARD BATCH 1411013814           8/21/2015         8/21/2015         FEE BATCH 1411013814           Record Selected         FEE BATCH 1411013814  | TOTAL: \$ 115.00 Record Deposit         |

QuickBooks automates the process of assigning the payment and recording the deposit

**Note:** As of the date of this document (September 2015) e-Invoicing does not offer the option for a customer to partial pay an invoice. To get around this, you will need to create invoices for the amount that is expected to be paid.

#### **IMPROVED!** VERIFY AND REBUILD PROCESS

**Included with:** QuickBooks Pro, Premier, Accountant Desktop 2016 and QuickBooks Enterprise Desktop 16.0.

How to access it: From the menu bar, select File, Utilities, Verify Data.

What this feature does: Save time troubleshooting QuickBooks data verification issues. Detailed reporting before and after a Verify or Rebuild help QuickBooks users to more accurately troubleshoot data integrity issues. New detailed reports make it easier to see what was fixed during the Rebuild, and what could not be corrected. Backup of the QuickBooks data is required during the process.

|   | Re                                                                                      | build Your Company F                                    | File                                |   |
|---|-----------------------------------------------------------------------------------------|---------------------------------------------------------|-------------------------------------|---|
| 4 | QuickBooks found some pr<br>fix most issues by rebuildin<br>Click Rebuild Now to get st | oblems with your com;<br>g your company file.<br>arted. | oany file, but don't worry! You can | 5 |
|   | Rebuild Now                                                                             | View Errors                                             | Close                               |   |

View Errors to easily access details found in the QBWin.log file

|               |                  |                               |                       | QuickBooks Verify/Re       | ebuild Results      | _          |
|---------------|------------------|-------------------------------|-----------------------|----------------------------|---------------------|------------|
|               |                  | 📇 Print                       |                       |                            |                     |            |
|               |                  |                               |                       |                            |                     |            |
| verity        | Results          |                               |                       |                            |                     |            |
| Company File  | C:\Users\Owner\E | )esktop)                      |                       | .QBW                       |                     |            |
| System Date   | 08/24/2015       |                               |                       |                            |                     |            |
| Verify run on | 08/24/2015 10:15 | 5:53                          |                       |                            |                     |            |
| Issues found  | 73               |                               |                       |                            |                     |            |
|               |                  |                               |                       |                            |                     |            |
| Rebuild Now   | can fix by re    | ebuilding your data           | a                     |                            |                     |            |
| Item History  |                  |                               |                       |                            |                     |            |
|               | •                | Error 165 (30) See Onlin      | e Article             |                            |                     |            |
|               |                  | Error: Verify Item History:   | Bad target COGS. Ite  | em = 2934 Targ = 2027635.  |                     |            |
|               |                  | Details: List: 'Item', record | d name: '1308-1 (Hydr | raulic TOB Bolt On GM Rich | mond w No. 1 Piston | 4.680 OD)' |
|               |                  | Error: Verify Item History:   | Bad target COGS. Ite  | em = 2934 Targ = 2471405.  |                     |            |
|               |                  | Detaile: List: Item! record   | 1                     |                            |                     |            |

Review errors that may be fixed by doing a Rebuild

| QuickBooks Verify/Rebuild Results                                                       |                                                                                                    |  |  |  |  |  |
|-----------------------------------------------------------------------------------------|----------------------------------------------------------------------------------------------------|--|--|--|--|--|
|                                                                                         | 📮 Print                                                                                                    |  |  |  |  |  |
| Rebuild R                                                                               | esults                                                                                                    |  |  |  |  |  |
| Company File C:\Use<br>System Date 08/24/2<br>Rebuild run on 08/24/2<br>Issues found 87 | rsIOwner QBW<br>2015<br>2015 12:31:27                                                                                                    |  |  |  |  |  |
| ! We couldn't fix sor                                                                   | ne of your errors, but don't worry! We can help. Please <u>contact support</u> for assistance.                                                                                                    |  |  |  |  |  |
| Collapse Al                                                                             |                                                                                                    |  |  |  |  |  |
| Item History                                                                            | ▼ Error (5)                                                                                                    |  |  |  |  |  |
|                                                                                         | VRL Parent item modified by child. Issue flagged and fixed.<br>Details: (QBWin.Log Error Message)<br>Ham Michow Internal arms. Inch moont keeping. Needed to change a target we haven? locked. Target 2652483, view 29                                                                                                    |  |  |  |  |  |
|                                                                                         | Item history internal error, both feeded keeping, needed to change a target we haven t locked. Farget 2039403, view 29<br>Details: (QBWn.Log Error Message)<br>Item History database error (10). Error Message: Item History internal error, lock record keeping. Needed to change a target we haven't locked. Target 2653483, view 29<br>Details: (QBWn.Log Error Message) |  |  |  |  |  |
|                                                                                         | betails. (upprinting entry message)<br>Item History database error (8). Error Message: Item History internal error, lock record keeping. Needed to change a target we haven't locked. Target 2653483, view 29<br>Details: (QBWin.Log Error Message)                                                                                                    |  |  |  |  |  |

#### Rebuild report details errors that could not be fixed

|                                                                              |                                           | Produ                                   | ict Information | ) <b>^</b>                                                                                               |  |
|------------------------------------------------------------------------------|-------------------------------------------|-----------------------------------------|-----------------|----------------------------------------------------------------------------------------------------|--|
| Product Intuit Q                                                             | uickBooks Enterprise S                    | Solutions 16.0                          |                 |                                                                                                    |  |
| License number<br>Product number<br>User Licenses 10<br>Installed 08/06/2015 |                                           | ACTIVATED<br>R1_18<br>/06/2015          |                 | SERVICES INFORMATION<br>AuthID<br>Company Realm ID null<br>Online Billing Token<br>Shopping Source Token |  |
| USAGE INFORMATIO<br>Date First Used<br>Audit Trail                           | on<br>08/06/2015 M<br>Enabled since 12/09 | Number of Uses<br>/2010 20:38:48        | 16864           | INTEGRATED APPLICATION INFORMATION<br># of apps 9<br>Last accessed 07/31/2015 20:01:28                   |  |
| LOCAL SERVER IN<br>Hosting:<br>Initial Cache<br>Cache                        | FORMATION<br>Off<br>514<br>1028           | Server IP<br>Server Port<br>Server Name | 0               | DB Engine version 16.0.0.2038                                                                            |  |
|                                                                              | 5965-67295                                |                                         | ОК              | Review last Verify / Rebuild                                                                             |  |

From the Product Information Window (F2) Users can review the last Verify/Rebuild reports

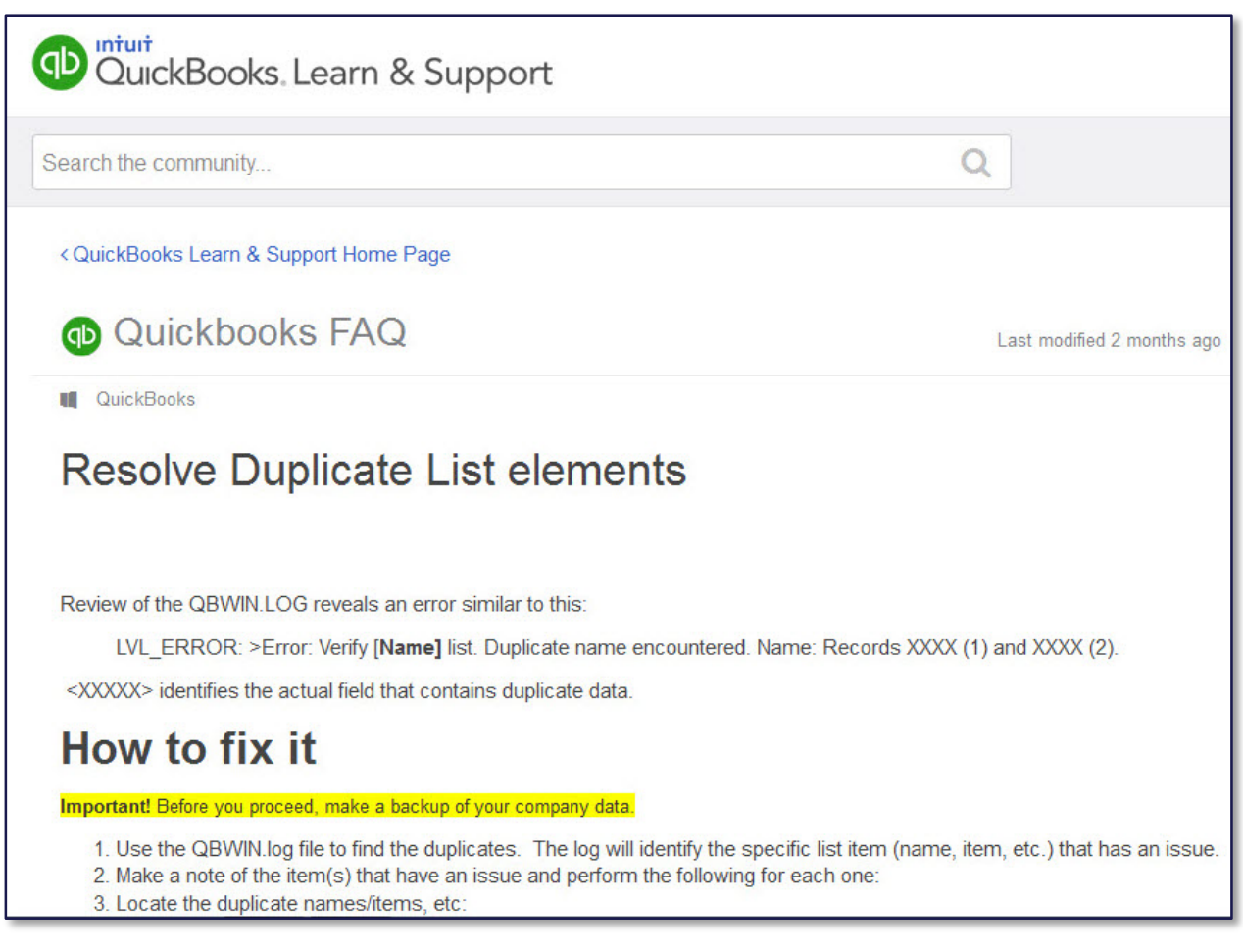

#### Convenient links in reports to support articles to help solve data integrity issues

How does this feature help you or your client work more efficiently? For those clients that experience data integrity issues, detecting the errors required some expertise in finding the correct QBWin.log report. For QuickBooks Desktop 2016, troubleshooting is so much easier with reports and links to technical support articles provided as part of the Verify / Rebuild process.

#### IMPROVED! ADVANCED REPORTING WITH QUICKBOOKS ENTERPRISE

Included with: QuickBooks Enterprise Desktop 15.0 and 16.0.

How to access it: From the menu bar, select Reports, Advanced Reporting.

What this feature does: With Enterprise Advanced Reporting<sup>3</sup> you and your clients have access to all of their QuickBooks data right at their fingertips. Improvements made to Advanced Reporting beginning with QuickBooks Enterprise 15.0 include:

<sup>&</sup>lt;sup>3</sup> Advanced Reporting is included in all QuickBooks Enterprise 15.0 or newer subscriptions and Full Service Plan With Enterprise Advanced Reporting<sup>3</sup> you and your clients have access to all of their QuickBooks data right at their fingertips. Improvements made to Advanced Reporting beginning with QuickBooks Enterprise 15.0 include:

- Ability to create a mix of charts and detail data on one sheet
- New object added for Chart reporting of Sales Order Created vs Sales Order Shipped
- New object added for Invoiced vs Paid Transactions
- Transaction, Customer and Canonical Date Ribbons
- Help Site improvements including template pages, user guides and training videos

| 100 C                            | Intuit QuickBooks I          | Enterprise: Advanced Reporting 1.8     |                         | _ 🗆 X                   |
|----------------------------------|------------------------------|----------------------------------------|-------------------------|-------------------------|
| 🔢 Reports 🕶 🗮 Report List        |                              |                                        |                         | 💭 Feedback 🕜            |
| Library 📇 🛃 🕼 🍁 🖕                |                              |                                        |                         |                         |
| Walco                            | ma Customizo                 |                                        |                         |                         |
| Objects for your report          | Customize                    |                                        |                         |                         |
| 🗎 List Box                       |                              |                                        |                         |                         |
| Table                            | ?                            |                                        |                         |                         |
| II Chart                         |                              | Welcome to Advanced R                  | eporting                |                         |
| A Text & Utility                 | Double-click any object      |                                        | oporting                |                         |
| ne ne                            | re to add it to the report.  | Follow these quick steps to see how yo | ou can start creating y | our own reports.        |
|                                  |                              |                                        | Ne                      | vt: Customize a report  |
| Canonical                        |                              |                                        | INC                     | ixt. Gustoimze a report |
| Canonical (M/Y)                  |                              |                                        |                         | -                       |
| Canonical (Q/Y)                  |                              |                                        |                         |                         |
| Customer Last Invoiced           |                              |                                        |                         |                         |
| Customer Last Invoiced (M/Y)     | 2                            |                                        |                         | Custom                  |
| Customer Last Invoiced (Q/Y)     |                              | Q Search                               |                         |                         |
| Customer Last Payment            | 2. Drag and drop anything in | State P                                | Balance                 | Ralance Main Phone      |
| Customer Last Payment (M/Y)      | your report to move it.      | CA                                     | customer                |                         |
| Customer Last Payment (ON)       |                              | City P                                 | Abercrombie, Kr         | 0 415-555-6579          |
|                                  |                              | Bayshore                               | Abercrombie, Kr         | 0 415-555-6579          |
| Transaction                      | 2                            | E. Bayshore                            | Abercrombie, Kr         | 25990 415-555-6579      |
| Transaction (M/Y)                |                              | East Bayshore                          | Allard, Robert          | 0 415-555-5575          |
| Transaction (OV)                 | 3 Click any item to filter   | Millbrae                               | Allard, Robert:R        | 925 650-555-3422        |
| manual (da 1)                    | the table.                   | San Mateo                              | Babcock's Music         | 0 650-555-2342          |
| Transaction Last Invoiced        |                              | West Bear                              | Babcock's Music         | 0 650-555-2342          |
| Transaction Last Invoiced (M/Y)  |                              |                                        | Baker, ChristEa         | 0 415-555-225:          |
| Transaction Last Invisiond (O/V) |                              | Current Coloctions                     | Datory children         | 0 110 000 2200 ¥        |
|                                  |                              |                                        | Savo                    |                         |

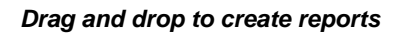

- Ability to create a mix of charts and detail data on one sheet
- New object added for Chart reporting of Sales Order Created vs Sales Order Shipped
- New object added for Invoiced vs Paid Transactions
- Transaction, Customer and Canonical Date Ribbons
- Help Site improvements including template pages, user guides and training videos (FSP) SKUs

|                                                                                                    |                                                                                                    |                                      | Report List                                                                                                    | x                                                |
|----------------------------------------------------------------------------------------------------|----------------------------------------------------------------------------------------------------|--------------------------------------|----------------------------------------------------------------------------------------------------|--------------------------------------------------|
| SHO                                                                                                    | w                                                                                                    | All Report Types                     | All   S= Starter Import                                                                                                    | t                                                |
| Sele                                                                                                    | ct re                                                                                                    | Starter Reports<br>My Custom Reports | DESCRIPTION                                                                                                    | REPORT GROUP                                     |
|                                                                                                    | 5                                                                                                    | AR Aging Dashboard                   | What's the complete picture of my receivables?<br>Which invoices or statement charges are due and overdue?                 | 8/26/2015 11:11:08 AM<br>8/26/2015 11:11:09 AM   |
|                                                                                                    | Image: Second system         Image: Second system         How much does each customer owe?           Image: Second system         Second system         Which customers are active and what is their open balance? |                                      |                                                                                                    | 8/26/2015 11:11:10 AM<br>8/26/2015 11:11:13 AM   |
|                                                                                                    | Inventory Stock Status by Item D What's t     Inventory Voluction Detail     Which tr                                                                                                    |                                      | What's the detailed information about each inventory item?<br>Which transactions have affected the value of my inventory?  | 8/26/2015 11:11:17 AM<br>8/26/2015 11:11:17 AM   |
|                                                                                                    | S Job Activities Over Time                                                                                                    |                                      | Shows the number of jobs completed, total revenue from jobs complete.                                                      |                                                  |
|                                                                                                    | 6                                                                                                    | Job Profitability Summary            | What's total amount my company made or lost on each job?                                                                   | 8/26/2015 11:11:21 AW                            |
|                                                                                                    | 5                                                                                                    | Sales By Item Detail                 | How much money is my company making or losing on each job?<br>What are the sales of each item, broken down by transaction? | 8/26/2015 11:11:23 AM<br>8/26/2015 11:11:24 AM   |
| S         Sales Item Forecasting         What are my sales totals, including Quantity on Hand, for the last 180 d           S         Sales Profitability         What's my sales profitability over daily, monthly, and yearly time period |                                                                                                    |                                      |                                                                                                    | 8/26/2015 11:11:25 AM<br>. 8/26/2015 11:11:26 AM |
|                                                                                                    | 1                                                                                                    | Start From Scratch                   | Want to start fresh without any pre-built templates?                                                                       | 8/26/2015 11:11:27 AM                            |

Start with Report Templates, the list is growing!

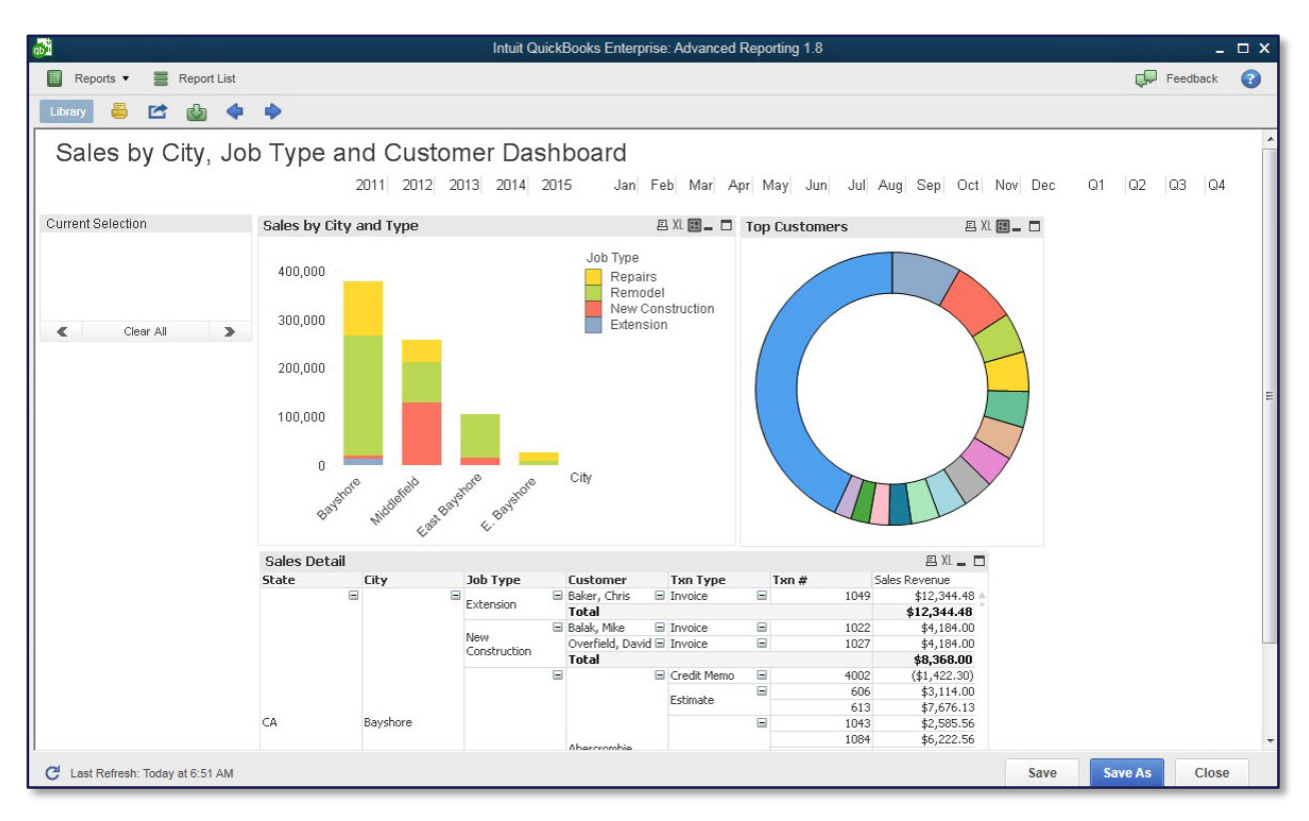

Create interactive reports with both text and charts offering drill-down to details

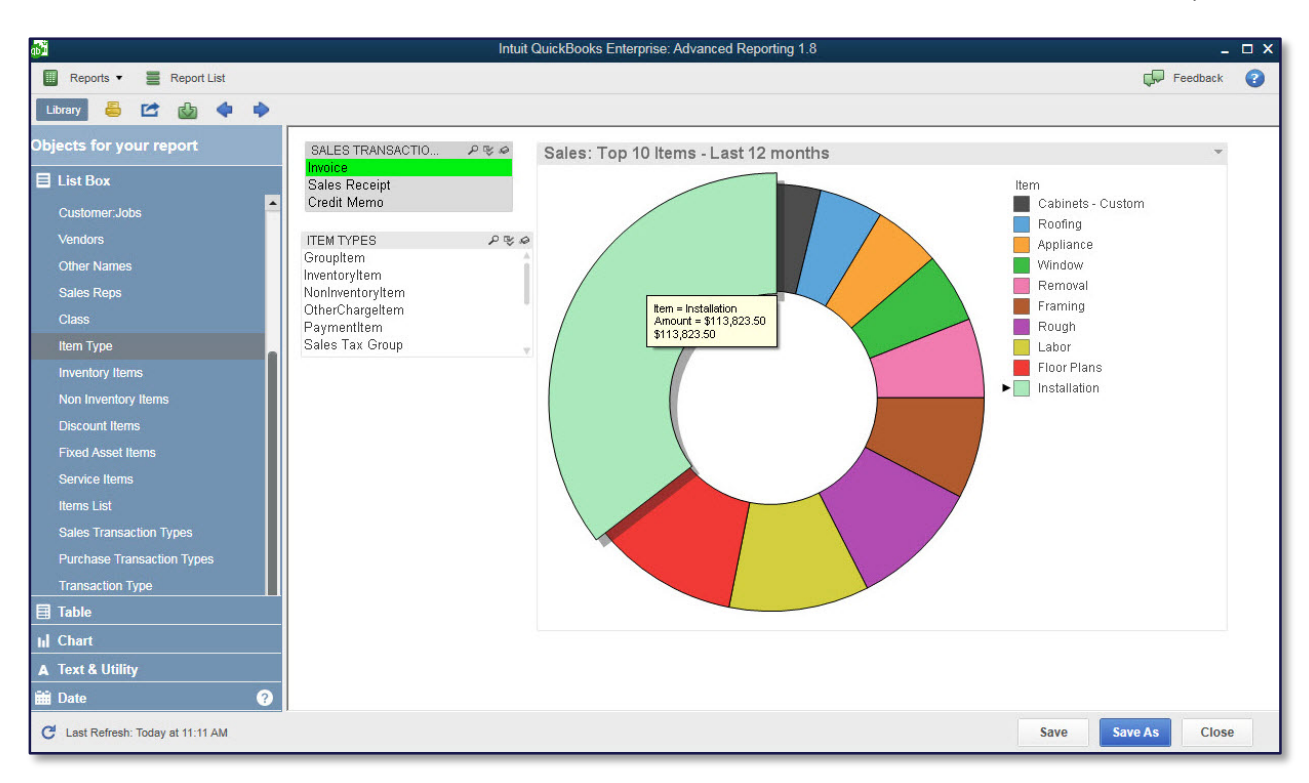

#### Customize the data displayed

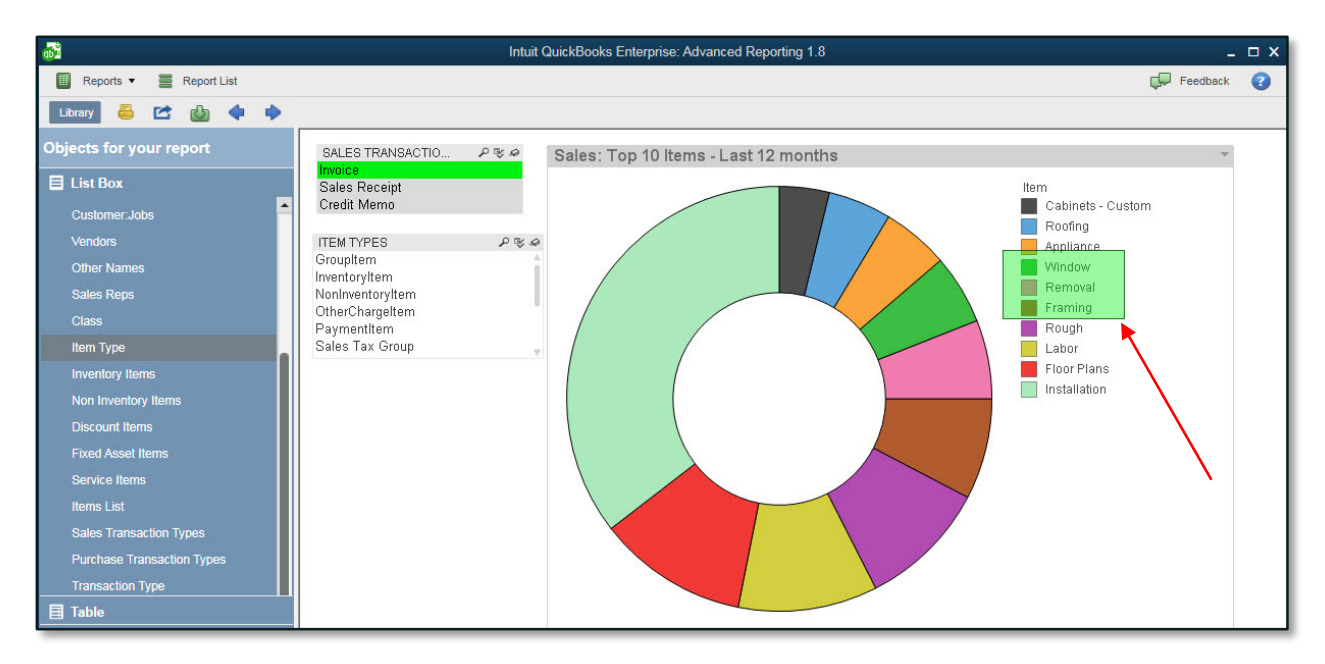

"Grab" selected data with the computer mouse

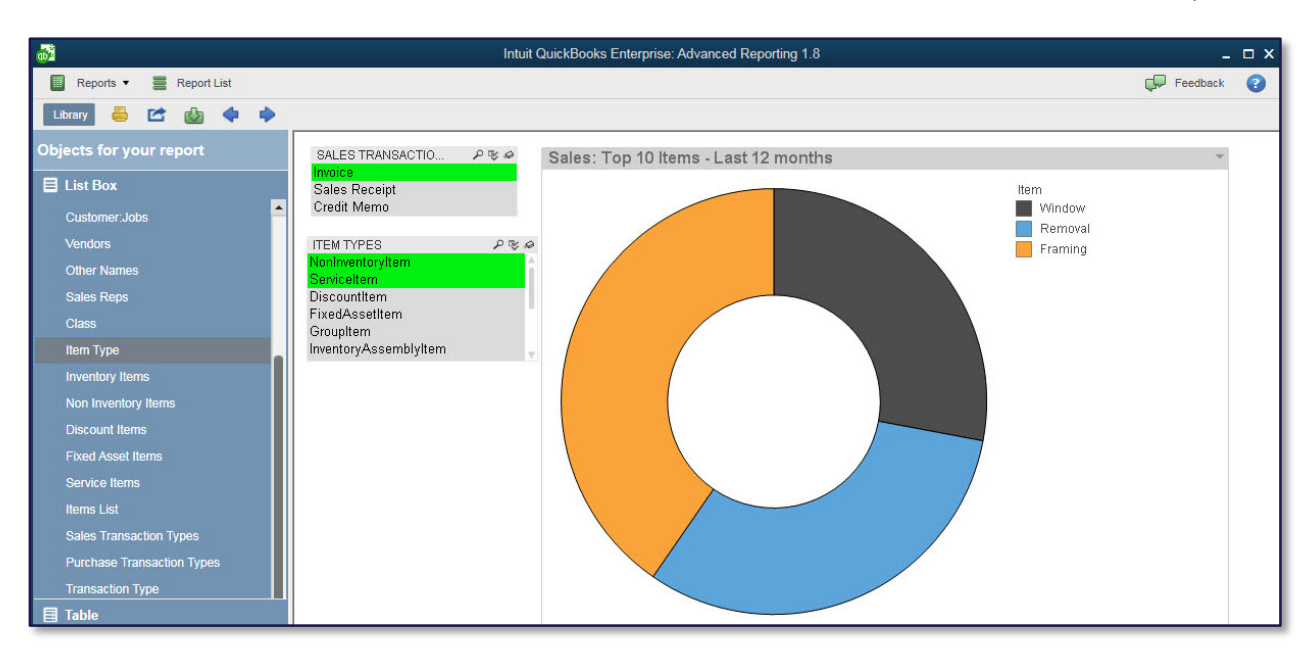

Selected data is then filtered for new report

- How does this feature help you or your client work more efficiently? QuickBooks Enterprise 16.0 improves the User Interface in Advanced Reporting, making it easier to drag and drop selected fields and filters for reporting.
- **Note:** Advanced Reporting with QuickBooks Enterprise, provides the opportunity for an additional revenue stream for the accounting professionals. Create new business opportunities with your QuickBooks Enterprise clients by creating customized reports, or training your clients how to create and modify reports.

For additional resources, visit: <u>https://qbar.intuitlabs.com/</u>. QuickBooks Advanced Reporting is a separate app and is powered by QlikView. For more information: <u>http://www.qlik.com/us/explore/products/qlikview</u>

#### **IMPROVED!** SIMPLIFIED UPGRADE PROCESS

- **Included with:** QuickBooks Pro, Premier, Accountant Desktop 2016 and QuickBooks Enterprise Desktop 16.0.
- **How to access it:** When upgrading to QuickBooks Desktop 2016 from an earlier version of QuickBooks Desktop.
- What this feature does: The process required to update a QuickBooks file from one year's version to the next has been simplified into just a few clicks.

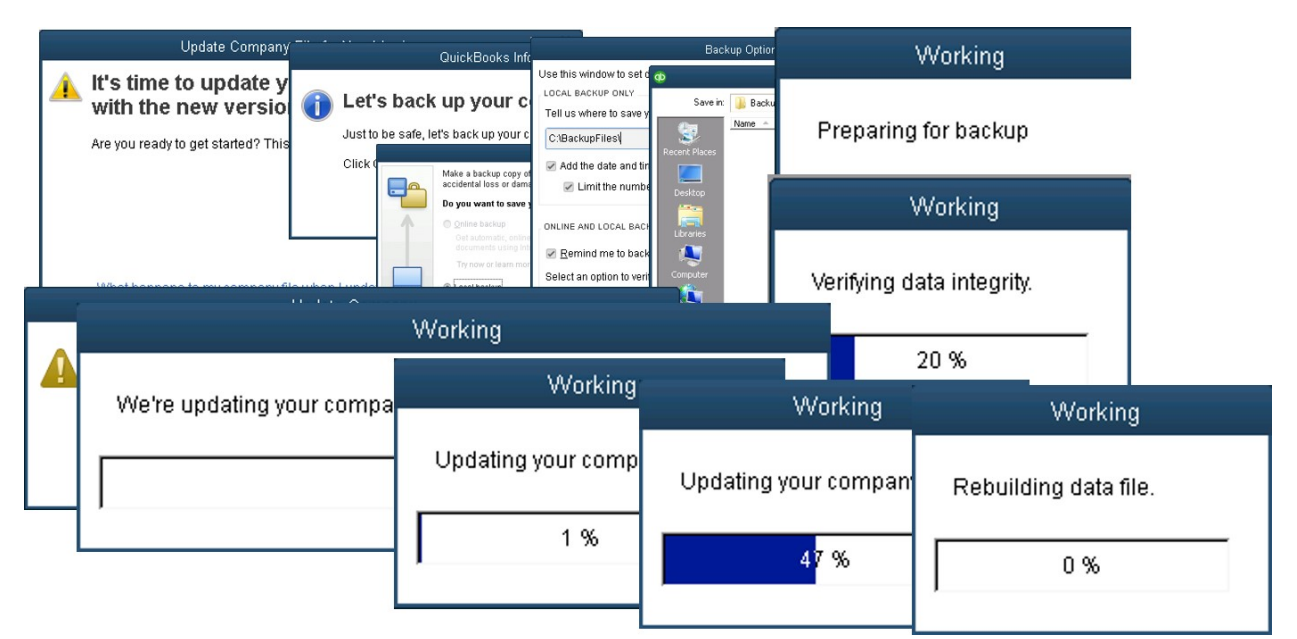

This image displays the upgrading experience for prior year's versions of QuickBooks

| Update Year QuickEleoks Company File                                                                                                    |                                                                                                    |
|----------------------------------------------------------------------------------------------------|----------------------------------------------------------------------------------------------------|
| QuickBooks. Let's update your company file to the newest versi                                                                                                    | Update Your QuickBooks Company File                                                                  |
| of QuickBooks.<br>Just to be safe, we'll make a backup copy of your company file before we get started<br>Your backup copy will be saved here:<br>C:Users\OwnerDocuments\My Data Backupe\<br>Change his detaul location | Okay, we're updating your company file<br>If you've got a big company file, this could take a while. |
| important: Once you update, you won't be able to open your company file in an o                                                                                                    | Ider versic Updating Update Your QuickBooks Company File                                             |
| DuickBooks.                                                                                                    |                                                                                                    |
|                                                                                                    | Hooray!<br>You have successfully updated to the new<br>QuickBooks 2016 version.                      |

Just a few clicks to upgrade to QuickBooks 2016

How does this feature help you or your client work more efficiently? Beginning with QuickBooks Desktop 2016, users that are upgrading their QuickBooks Desktop file from a previous year's version will find the process simplified from previous years.

### WHAT'S NEW AND IMPROVED IN QUICKBOOKS MAC DESKTOP 2016

QuickBooks for Mac users and the accounting professionals who support them will be delighted to see this year's new features and enhancements. And while the functionality is increased and user efficiency is improved in the new version, the overall user interface remains uniquely "Mac".

#### **NEW! PRINT DIRECTLY TO ENVELOPES**

Included with: QuickBooks for Mac Desktop 2016

How to access it: File, Print Forms, Multiple Types... [Print Envelopes...] button. Access the print option from Invoices, Checks, Purchase Orders, and Statements.

What this feature does: QuickBooks users can print directly to envelopes from selected forms.

| 8 - 4  | 🔋 😑 🚯 Print Forms |                |                    |                 |              |        |  |  |
|--------|-------------------|----------------|--------------------|-----------------|--------------|--------|--|--|
| View:  | Multiple For      | rm Types       | •                  | (               | Q Filter Nam | es     |  |  |
|        | Туре              | Date           | Number             | Name            | Template     | Amount |  |  |
|        |                   |                |                    |                 |              |        |  |  |
|        |                   |                |                    |                 |              |        |  |  |
|        |                   |                |                    |                 |              |        |  |  |
|        |                   |                |                    |                 |              |        |  |  |
|        |                   |                |                    |                 |              |        |  |  |
|        |                   |                |                    |                 |              |        |  |  |
|        |                   |                |                    |                 |              |        |  |  |
|        |                   |                |                    |                 |              |        |  |  |
| In the | ist above, se     | elect the form | ns you want to pri | nt.             |              |        |  |  |
| ? (    | Select All        | Sele           | ct None            | Print Envelopes | Print Labels | Print  |  |  |

Print directly to envelopes

How does this feature help you or your client work more efficiently? Allow the users to print directly to envelopes, saving them time and hassle of first printing to a label and then affixing the label to the envelope.

#### **NEW!** FONT SIZE CONTROL IN REPORT TOOLBAR

Included with: QuickBooks for Mac Desktop 2016

How to access it: Open a report, use Font Size Toolbar items.

What this feature does: Allows the user to easily change the font size used in a given report.

| Reports  | Options Filters Fo  | Dormat Header | r/Footer | Profit an                   | d Loss Detail                                      | Print | A A<br>Help Font Size | ) Q    | Search<br>Search |
|----------|---------------------|---------------|----------|-----------------------------|----------------------------------------------------|-------|-----------------------|--------|------------------|
| Dates:   | This Fiscal Year-to | o-date 🗘      | From:    | 01/01/15 To: 08/20/15       | Hide Header                                        |       | Collapse              |        |                  |
| 08/20/15 |                     |               |          | Profit a<br>January 1 throu | ess Haven<br>nd Loss Detail<br>ugh August 20, 2015 |       |                       |        |                  |
| Net Inco | Type<br>me          | Date          | Num      | Name                        | Memo                                               | Clr   | Split                 | Amount | Balance 0.00 4   |

Changing the font on a display report with ease

How does this feature help you or your client work more efficiently? The user can choose to preview the report with a large font, making it easier to read on the screen or in print. The new font resizing also helps to ensure that the report fits a single page.

#### **New!** TIMESHEET PRINTING

Included with: QuickBooks for Mac Desktop 2016

How to access it: File, Print Forms, Timesheets.

What this feature does: QuickBooks users can now print the timesheet report.

| •••         |                   | Print Timesh              | eets     |       |
|-------------|-------------------|---------------------------|----------|-------|
| Dated 0     | 8/17/15           | thru 08/23/15             | Q Filter | Name  |
|             | Na                | me                        | Туре     | Hours |
|             |                   |                           |          |       |
|             |                   |                           |          |       |
|             |                   |                           |          |       |
|             |                   |                           |          |       |
|             |                   |                           |          |       |
|             |                   |                           |          |       |
|             |                   |                           |          |       |
|             |                   |                           |          |       |
| In the list | above, select the | timesheets you want to pr | int.     |       |
| ?           | Select All        | Select None               |          | Print |

New for Mac 2016 – Printing of Timesheets

How does this feature help you or your client work more efficiently? QuickBooks users can print details of times sheet data. Printing of timesheet reports were not supported in previous versions of QuickBooks for Mac.

#### **IMPROVED!** CALCULATE QUICKMATH IMPROVEMENTS

Included with: QuickBooks for Mac Desktop 2016.

How to access it: Calculator icon next to number fields.

What this feature does: Improvements to an existing feature.

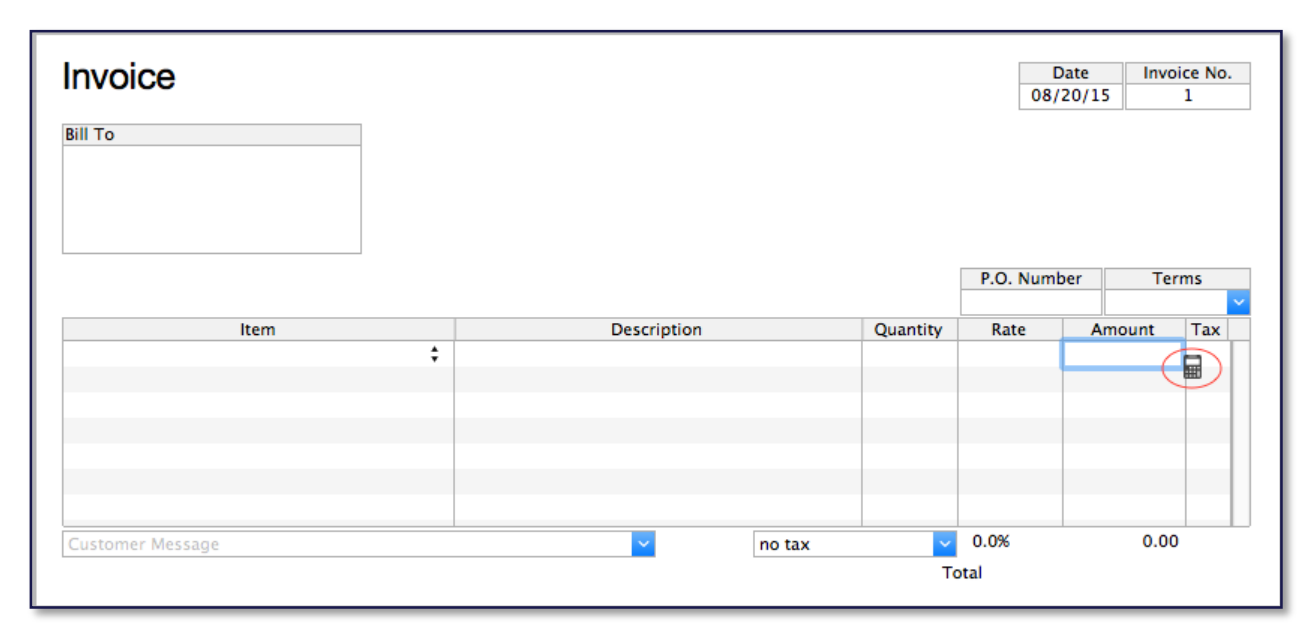

Improvements to the workings of the QuickMath

#### **OTHER I MPROVEMENTS**

#### Resizable Columns in Forms

QuickBooks users can now resize columns on any forms. Row height will automatically adjust to the height of the data in those fields.

#### Timesheet User Interface

The new User Interface will look and feel more like an Apple product. More familiar and easy to learn and use.

#### Guide Me Redesigned

Guide Me provides helpful information when a QuickBooks user hovers over an area in the program. The new Guide Me content will now display in the lower right of the screen and can be positioned to another location if desired.

#### Automatic Reference Counting (Technical)

With this change in how memory is allocated and managed within the program, the application should operate more quickly.

#### Migration from Mac to QuickBooks Online

New mechanism that when implemented, will allow QuickBooks Mac Desktop users to migrate to QuickBooks Online.